## Data Analysis in Geophysics ESCI 7205

Class 12

Bob Smalley

More GMT

### We want to plot Earthquakes Focal Mechanisms/Moment Tensors Digitized geologic data Topography/Bathymetry Other Geophysical Data Roads, Cities, etc.

What tools are there to handle these data sets?

GMT is one of them.

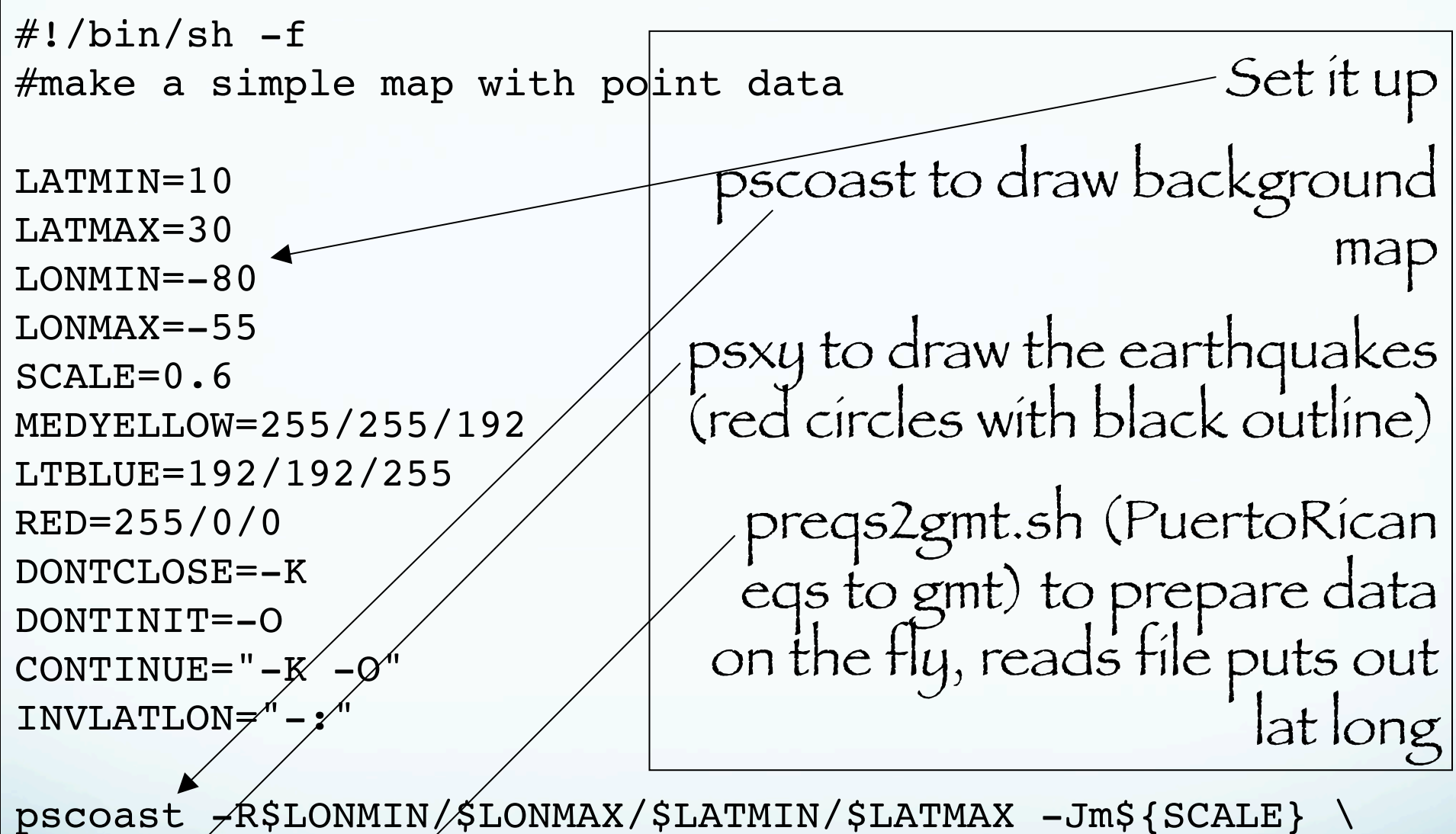

pscoast \_R\$LONMIN/\$LONMAX/\$LATMIN/\$LATMAX \_Jm\${SCALE} \
-B10 \_G\$MEDYELLOW \_S\$LTBLUE \$DONTCLOSE \_P > \$0.ps
psxy \_R \_Jm\${SCALE} \_Sc0.2 \_G\$RED \_W1/0 \$DONTINIT \
\$INVLATLON << END >> \$0.ps
`preqs2gmt.sh`
END

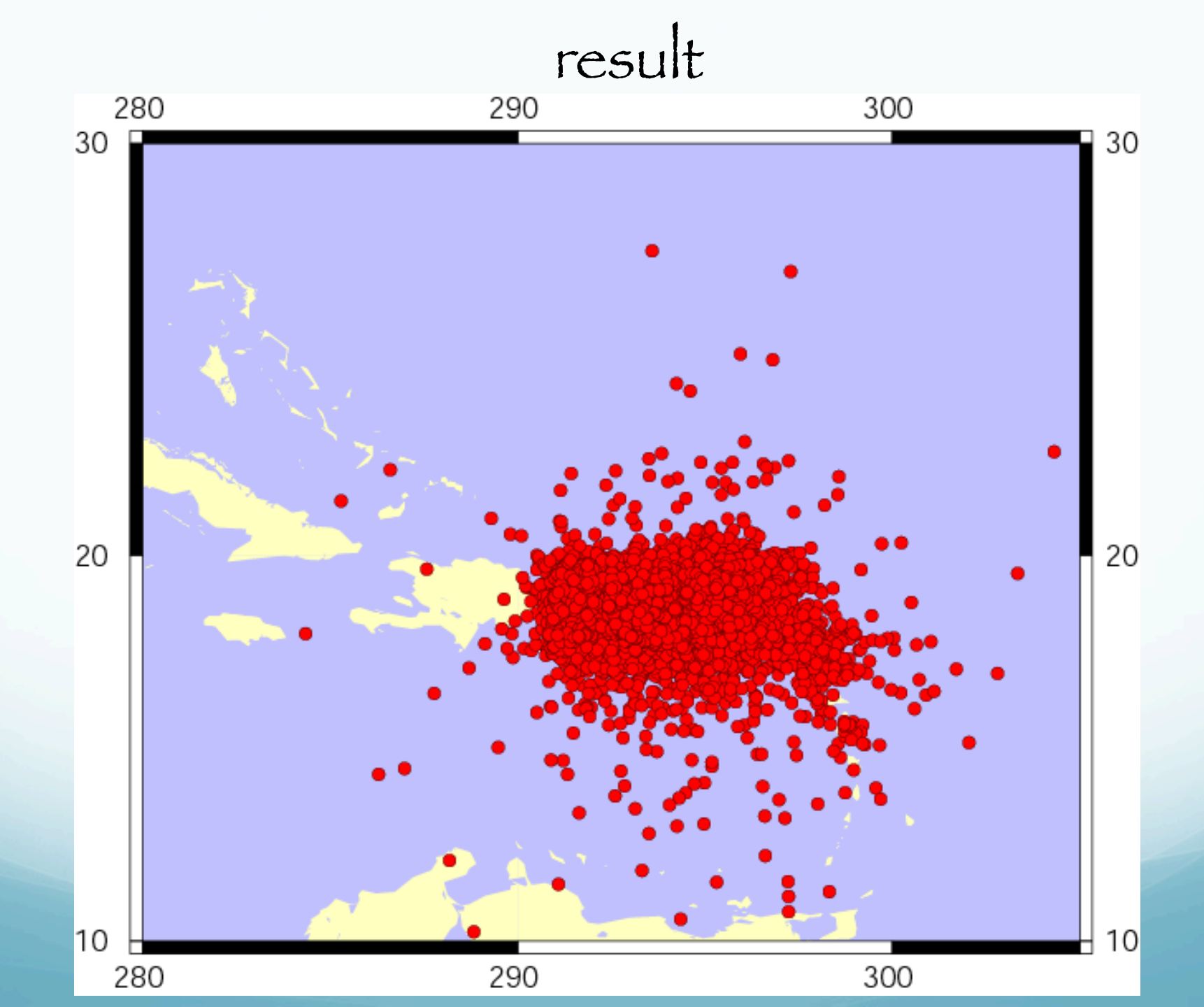

Example of GMT man page – expanded for understanding

psxy reads (x,y) pairs from *files* [or standard input] and generates *PostScript* code that will

Plot

línes, polygons, or symbols at those locatíons on a map.

Plotting symbols

psxy -R -Jm\${SCALE} -Sc0.2 -G\$RED -W1/0 \$DONTINIT \
\$INVLATLON << END >> \$0.ps

### Symbols you can plot with psxy - Point data

Star - a Bar - b Círcle - c Díamond - d Ellípse-e, E Front - f Hexagon - h Inverted triangle - i Letter - 1 Point - p

- Square s Triangle - t Vector - v, V Wedge - w Cross - x

### Plotting symbols

nawk '/^ PDE/ {print \$6, \$7}' \$0.htm | psxy -R\$REGION
\$PROJ -Sc0.1 -Gpurple -L -W.1/0 -: \$CONTINUEPS \$VERBOSE
>> \$OUTFILE

-s specify symbol type and size.

### Plotting symbols

nawk '/^ PDE/ {print \$6, \$7}' \$0.htm | psxy -R\$REGION
\$PROJ -Sc0.1 -Gpurple -L -W.1/0 -: \$CONTINUEPS \$VERBOSE
>> \$OUTFILE

-s specify symbol type and size.

### Use nawk to get data into psxy

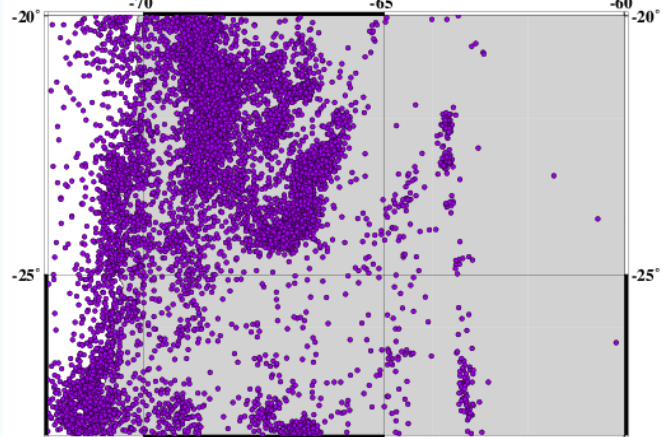

|       |      | ~ ~ |    |           |        | <b>CO O T</b> |     |           |           |     |
|-------|------|-----|----|-----------|--------|---------------|-----|-----------|-----------|-----|
| PDE-W | 2011 | 03  | 19 | 083501    | -21.98 | -68.87        | 117 | 5.2 MwRMT | 4FM       | • • |
| PDE-W | 2011 | 03  | 19 | 091240.87 | -20.13 | -69.08        | 102 | 4.7 MwRMT | 3FM       | ••• |
| PDE-W | 2011 | 03  | 20 | 013306.18 | -24.07 | -66.79        | 189 | 4.5 mbGS  | ••• ••••• | ••  |
| PDE-W | 2011 | 03  | 20 | 171225    | -24.87 | -70.20        | 49  | 5.0 MwRMT | 4FM       | ••  |
| PDE-W | 2011 | 03  | 23 | 025737    | -20.19 | -70.82        | 26  | 4.0 mbGS  | ••• ••••• |     |
| PDE-W | 2011 | 03  | 27 | 115427    | -21.27 | -70.29        | 58  | 4.3 mbGS  | 3F        | ••  |
| PDE-W | 2011 | 03  | 29 | 114934    | -20.10 | -69.95        | 60  | 4.8 mbGS  | 4F        | ••  |
| PDE-W | 2011 | 03  | 31 | 040737.45 | -24.06 | -66.65        | 181 | 4.5 mbGS  | •••       | ••  |
| PDE-W | 2011 | 03  | 31 | 214111.87 | -27.64 | -67.32        | 61  | 4.1 mbGS  | 4F        | • • |
|       |      |     |    |           |        |               |     |           |           |     |

## Plotting symbols Setting size on the fly from the data

nawk '/^ PDE/ {print \$6, \$7}' \$0.htm | psxy -R\$REGION
\$PROJ -Sc -Gpurple -L -W.1/0 -: \$CONTINUEPS \$VERBOSE >>
\$OUTFILE

If a symbol is selected and no symbol size given, then psxy will interpret the <u>third column</u> of the input data as symbol size.

Symbols whose size is <= 0 are skipped.

## Plotting symbols Setting size on the fly from the data

nawk '/^ PDE/ {print \$6, \$7, (\$9>0)?(\$9^2)/64:"0.01"}'
\$0.htm | sort -k 3 -n | psxy -R\$REGION \$PROJ -Sc -Gpurple
-L -W.1/0 -: \$CONTINUEPS \$VERBOSE >> \$OUTFILE

#### -s set size on fly.

### Use nawk to get data into psxy

|       |      |    |    |           | N N    | N N    |     | N N | -70°  | -65°             | -09-          |
|-------|------|----|----|-----------|--------|--------|-----|-----|-------|------------------|---------------|
| PDE-W | 2011 | 03 | 19 | 083501    | -21.98 | -68.87 | 117 | 5.2 | MwRMT | 4  FM            |               |
| PDE-W | 2011 | 03 | 19 | 091240.87 | -20.13 | -69.08 | 102 | 4.7 | MwRMT | 3FM              | • • • • • • • |
| PDE-W | 2011 | 03 | 20 | 013306.18 | -24.07 | -66.79 | 189 | 4.5 | mbGS  | • • •            |               |
| PDE-W | 2011 | 03 | 20 | 171225    | -24.87 | -70.20 | 49  | 5.0 | MwRMT | $4  \mathrm{FM}$ |               |
| PDE-W | 2011 | 03 | 23 | 025737    | -20.19 | -70.82 | 26  | 4.0 | mbGS  |                  |               |
| PDE-W | 2011 | 03 | 27 | 115427    | -21.27 | -70.29 | 58  | 4.3 | mbGS  | 3F.              |               |
| PDE-W | 2011 | 03 | 29 | 114934    | -20.10 | -69.95 | 60  | 4.8 | mbGS  | 4F.              | • • • • • • • |
| PDE-W | 2011 | 03 | 31 | 040737.45 | -24.06 | -66.65 | 181 | 4.5 | mbGS  |                  | • • • • • • • |
| PDE-W | 2011 | 03 | 31 | 214111.87 | -27.64 | -67.32 | 61  | 4.1 | mbGS  | 4F.              | ••••          |
|       |      |    |    |           |        |        |     |     |       |                  |               |

# Plotting Symbols Setting color on the fly based on data.

nawk '/^ PDE/ {print \$6, \$7, \$8, (\$9>0)?(\$9^2)/64:"0.01"}'
\$0.htm | sort -k 3 -n | psxy -R\$REGION \$PROJ -Sc -L
-Ceq.cpt -W5/0 -: \$CONTINUEPS \$VERBOSE >> \$OUTFILE

-c Give a color palette (cpt) file (don't need -G, which fills symbol, anymore).

When used with -s, lets symbol color be determined by the z-value in the third column.

Additional fields are shifted over by one column (optional size would be 4th rather than 3rd field, etc.)

# Plotting Symbols Setting color on the fly based on data. color palette (cpt) file.

\$ cat eq.cpt 000 255 000 000 100 255 100 000 100 255 100 000 200 255 255 000 200 255 255 000 300 100 200 000 300 100 200 000 400 000 000 255 400 000 000 255 600 100 000 255

Símple cpt fíle – defíne start and stop of nonoverlapping data ranges and color for each range. Gíves línear varíatíon between límíts.

### Plotting symbols Setting color on the fly based on data.

Setting color on the fly

### Use nawk to get data into psxy

| PDE-W | 2011 | 03 19 | 083501    | -21.98 | -68.87 | 117 | 5.2 | MwRMT | $4  \mathrm{FM}$ | • • • • • • • |
|-------|------|-------|-----------|--------|--------|-----|-----|-------|------------------|---------------|
| PDE-W | 2011 | 03 19 | 091240.87 | -20.13 | -69.08 | 102 | 4.7 | MwRMT | 3FM              | • • • • • • • |
| PDE-W | 2011 | 03 20 | 013306.18 | -24.07 | -66.79 | 189 | 4.5 | mbGS  |                  |               |
| PDE-W | 2011 | 03 20 | 171225    | -24.87 | -70.20 | 49  | 5.0 | MwRMT | $4  \mathrm{FM}$ |               |
| PDE-W | 2011 | 03 23 | 025737    | -20.19 | -70.82 | 26  | 4.0 | mbGS  | • • •            |               |
| PDE-W | 2011 | 03 27 | 115427    | -21.27 | -70.29 | 58  | 4.3 | mbGS  | 3F.              |               |
| PDE-W | 2011 | 03 29 | 114934    | -20.10 | -69.95 | 60  | 4.8 | mbGS  | 4F.              |               |
| PDE-W | 2011 | 03 31 | 040737.45 | -24.06 | -66.65 | 181 | 4.5 | mbGS  |                  | ••••          |
| PDE-W | 2011 | 03 31 | 214111.87 | -27.64 | -67.32 | 61  | 4.1 | mbGS  | 4F.              | ••••          |

# Open with psbasemap. Draw pscoast and grid last.

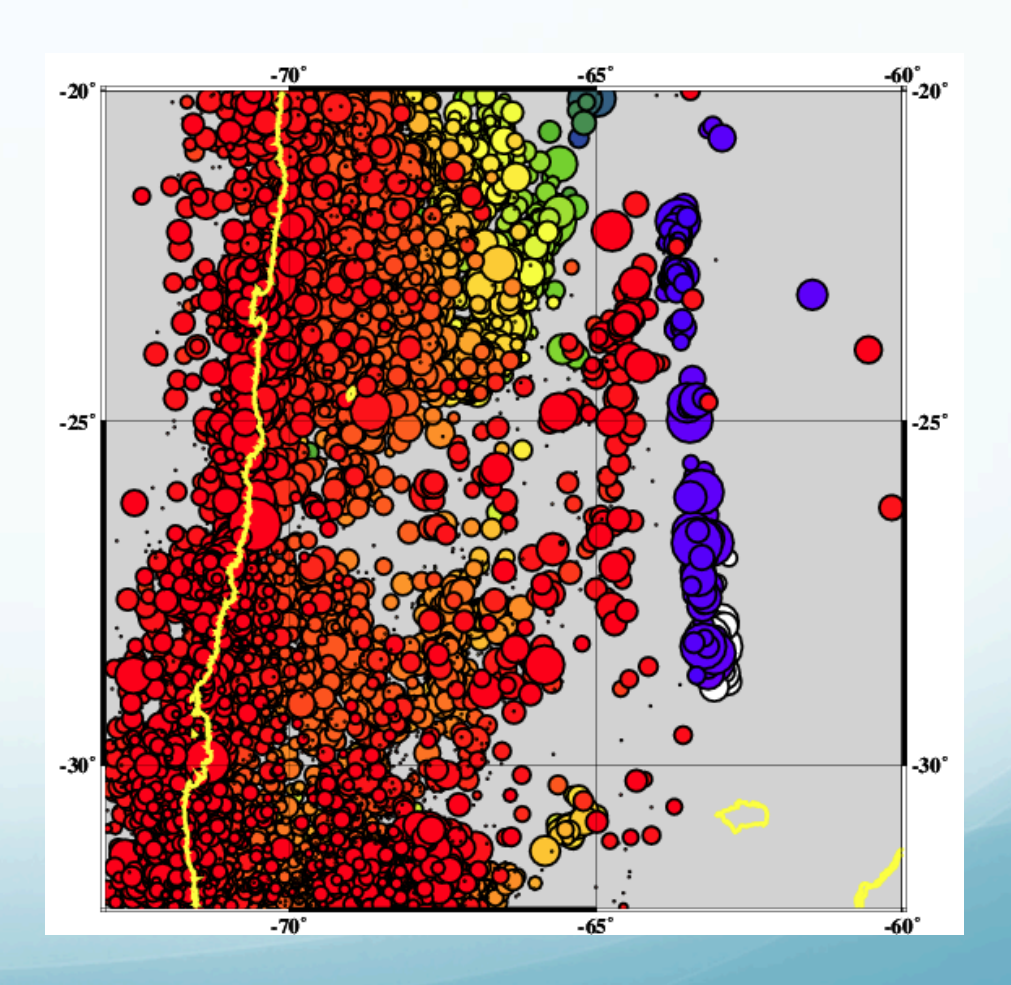

## Plotting symbols Setting symbol on the fly from the data

psxy -R -Jm\${SCALE} -S -G\$RED -W1/0 \$DONTINIT \
\$INVLATLON << END >> \$0.ps

If no symbols are specified in the command line, then the symbol code <u>must be present</u> as last column in the input.

# Definition of size for each symbol – look at man page

psxy -R -Jm\${SCALE} -Sa0.5 -G\$RED -W1/0 \$DONTINIT \
\$INVLATLON << END >> \$0.ps

-Sa star. size is diameter of circumscribing circle.

Ellípse symbol

-Se ellipse. Direction (in degrees counterclockwise from horizontal), major\_axis, and minor\_axis must be found in columns 3, 4, and 5.

-SE Same as -Se, except azimuth (in degrees east of north) should be given instead of direction.

The azimuth will be mapped into an angle based on the chosen map projection (-Se leaves the directions unchanged.) Furthermore, the axes lengths must be given in km instead of plotdistance units. Vectors – center (?) on specified (x,y)

-Sv vector. Direction (in degrees counterclockwise from horizontal) and length must be found in columns 3 and 4. size, if present, will be interpreted as arrowwidth/headlength/headwidth [Default is 0.075c/0.3c/0.25c (or 0.03i/0.12i/ 0.1i)]. By default arrow attributes remains invariant to the length of the arrow. To have the size of the vector scale down with decreasing size, append nnorm, where vectors shorter than norm will have their attributes scaled by length/ norm. -SV Same as -Sv, except azimuth (in degrees east of north) should be given instead of direction. The azimuth will be mapped into an angle based on the chosen map projection (-Sv leaves the directions unchanged.)

#### Plotlínes

### leave out symbol flag, -s, will connect data points with great circle line segments.

psxy -R\$REGION \$PROJ -W3/\$RED \$CONTINUEPS ridges >> \$OUTFILE

(use -A to suppress great circle - I suppose it draws straight line between projected points, never used it).

psxy -R\$REGION \$PROJ \_M -W3/
 purple \$CONTINUEPS
pgr\_contours.dat >> \$OUTFILE

Multiple segment files ("líft pen") may be plotted using the -Mflag option.

Segments are separated by a record whose first character is flag. [Default is '>'].

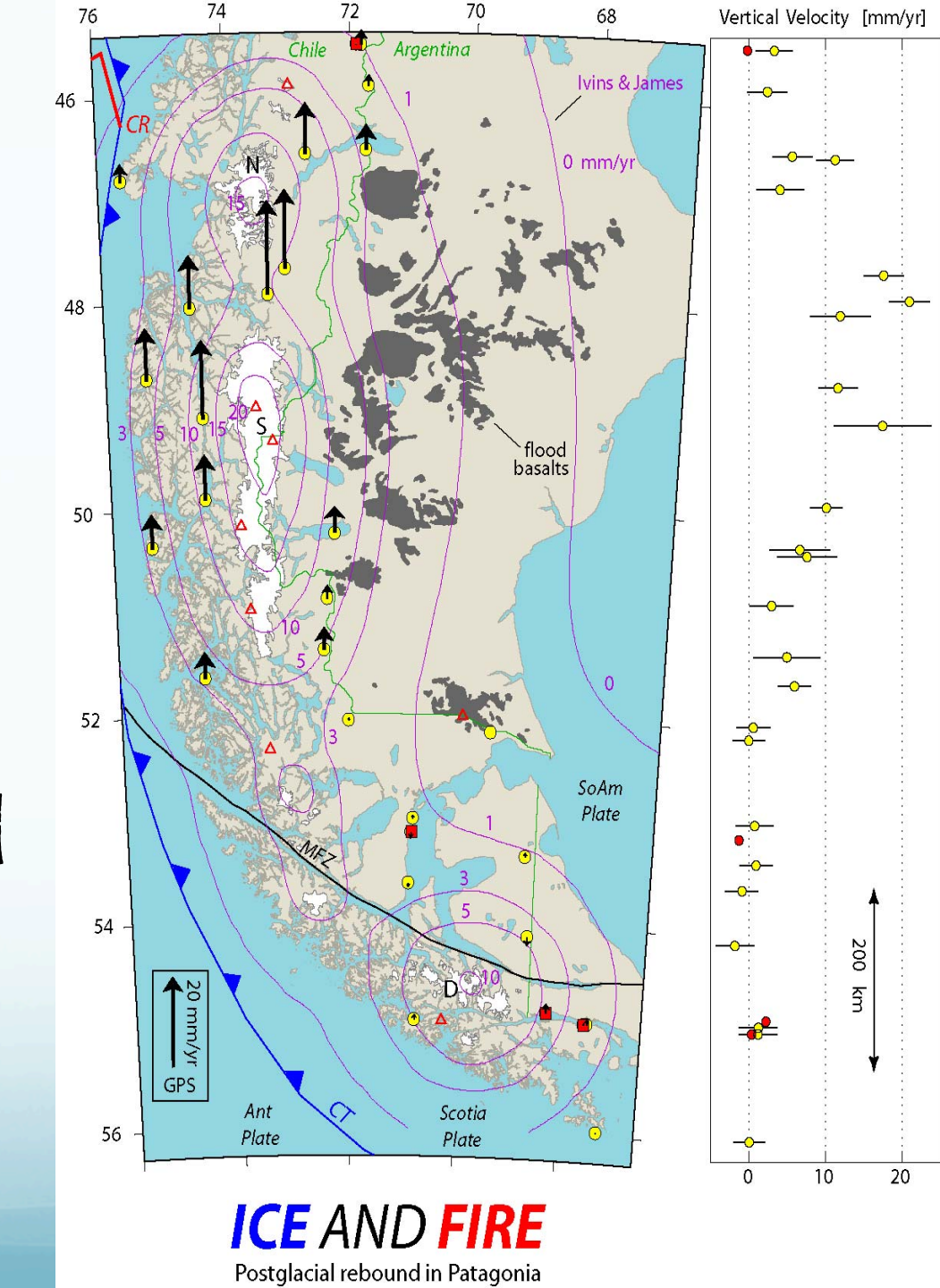

To explicitly close polygons when drawing lines (with great circle segment), use -L.

Need to do this is you want to fill the polygon.

Fíll – for symbols and closed polygons defined by línes.

Shade interior with -G. If -G is set, -W (line width and color) will control whether the polygon outline is drawn or not.

If a symbol is selected and -G set, -W determines the fill color and outline/no out-line, respectively.

-G Select filling of polygons and symbols. Append the shade (0-255), color (r/g/b), or P|pdpi/pattern (polygons only) [Default is no fill]. Note when -M is chosen, psxy will search for -G and -W strings in all the subheaders and let any found values over-ride the command line settings.

### Front symbol – goes on línes

-Sf front. -Sfgap/size[dir][type][:offset]. Supply distance gap between symbols and symbol size. If gap is negative, it is interpreted to mean the number of symbols along the front instead. Append dir to plot symbols on the left or right side of the front [Default is centered]. Append type to specify which symbol to plot: box, circle, fault, slip, or triangle. [Default is fault]. Slip means left-lateral or right-lateral strike-slip arrows (centered is not an option). Append :offset to offset the first symbol from the beginning of the front by that amount [Default is 0].

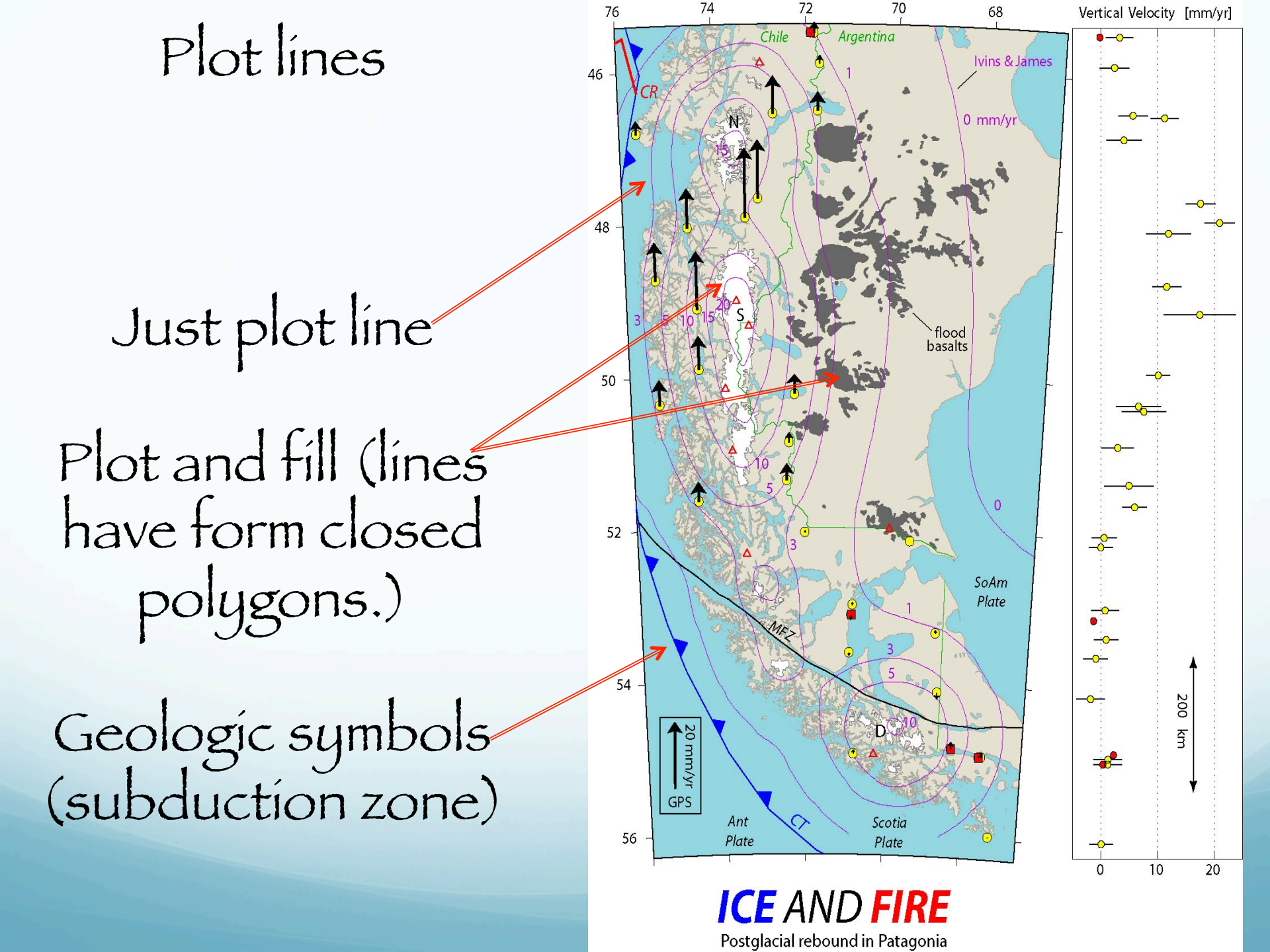

If polygon not closed properly psxy draws ¿great circle or straight? line from first to last point and fills in closed polygons that this line creates (line from beginning to end may result in multiple polygons being formed (it closes an **S** shape with a straight line and you get two opposite facing half circles).

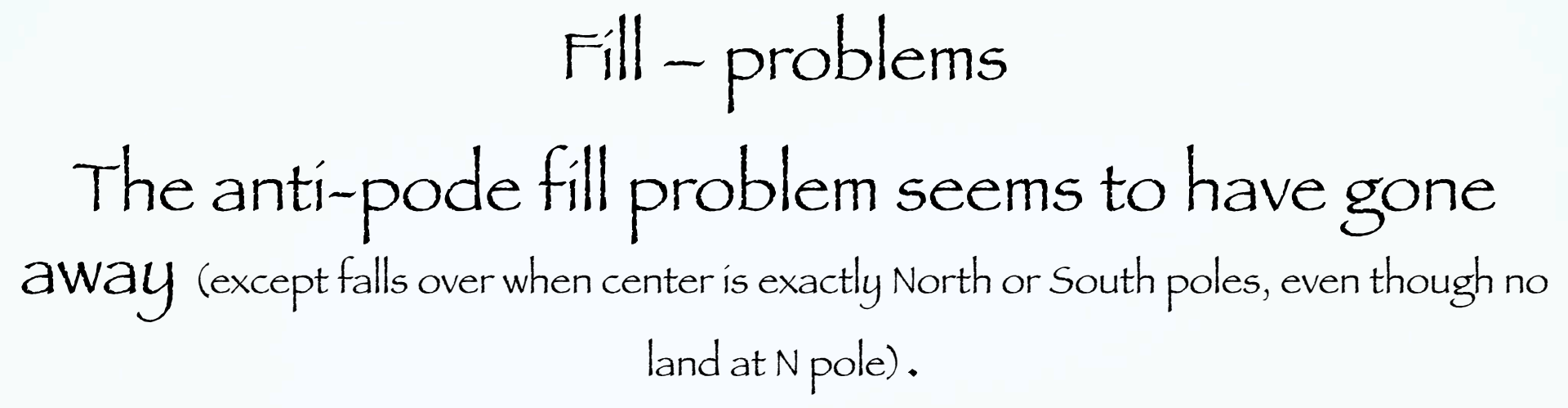

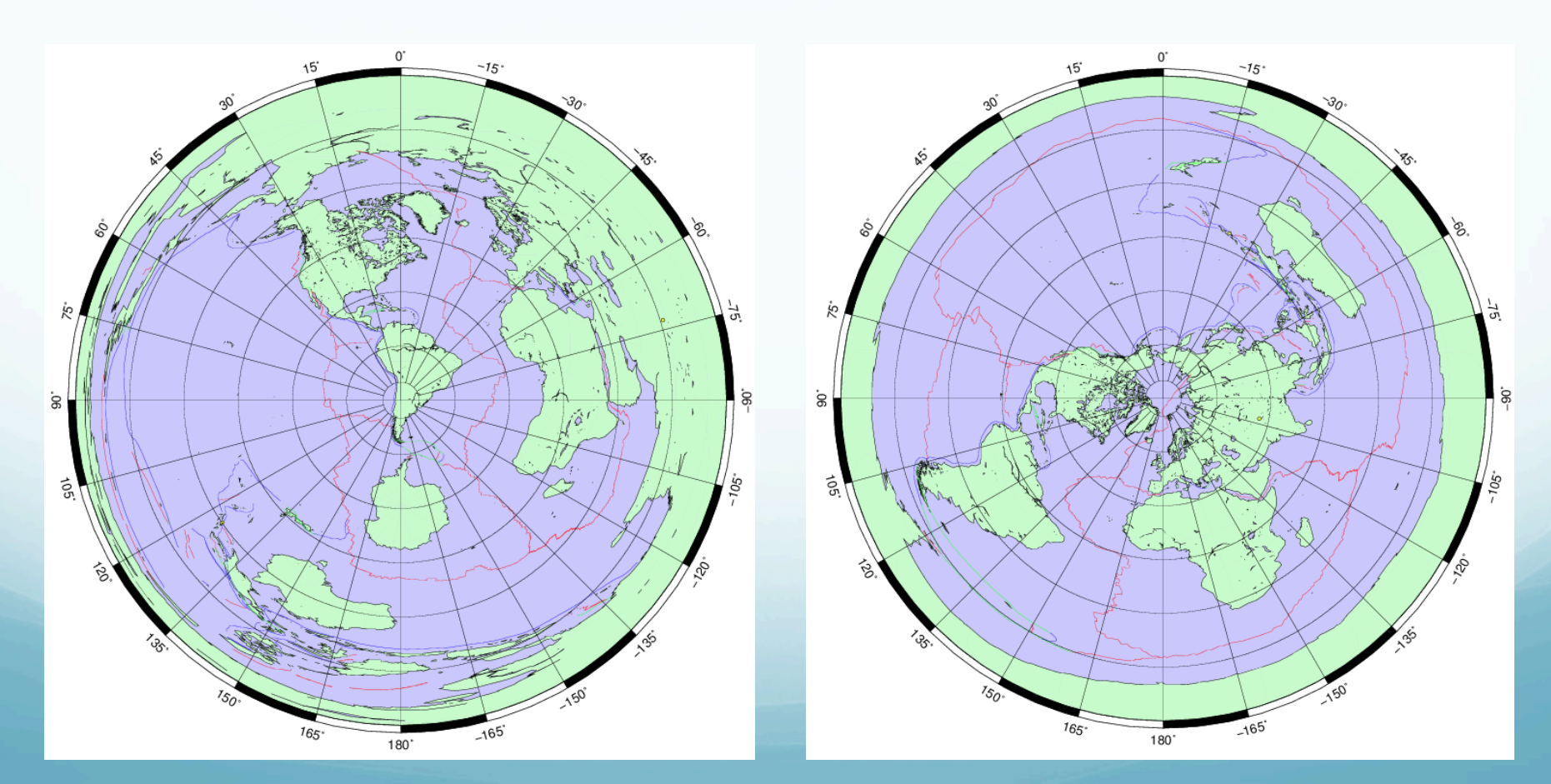

### Plotting lines

Both <u>Symbol outline</u> (a line) and <u>Line</u> properties are specified using – w switch.

Line thickness, color, pattern/texture.

-W Set pen attributes. [Defaults: width = 1, color = 0/0/0, texture = solid]. Implicitly draws the outline of symbols with selected pen.

# Plotting lines Setting color on the fly based on data.

psxy -R -Jm\${SCALE} -S -CANDES.cpt -W1/0 \$DONTINIT \
\$INVLATLON << END >> \$0.ps
`Feed in data`
END

If -S is not set (drawing lines), psxy expects the user to supply a multisegment polygon file (requires -M) and will look for -Zval strings in each multisegment header. The val will control the color via the cpt file.

Input geographic data order. GMT was written by guys who made x-y plots. x comes fírst, y comes second. This means longitude comes first, latitude comes second (default would have been other way around if written by cartographer.) (why is clockwise the direction it is?) To switch data order use the -: switch This is an important one – switches the order of ALL the grid referenced data on the input line.

pxsy pretty powerful but does not draw all the symbols needed for geophysics

Two important items not covered by psxy

psmeca - Focal Mechanisms/Moment Tensors

psvelo - Vectors with error ellipses

(replaced older psvelomeca program that broke UNIX philosophy by mixing two unrelated tasks).

### Make focal mechanisms – use GMT filter (program/routine) psmeca

make/obtain input file - see psmeca documentation for large number of ways to define focal mechanism data

35.59 -90.48 12 22065 1504.5975 -0.25 -0.25 35.86 -89.95 16 220 75 150 4.0727 -0.25 0.25 36.37 -89.51 7.535084 1454.2020 -0.25 0.25 36.54 -89.68 9 85 60 -203.7118 0 0.5 36.56 -89.83 8 90 67.5 20 4.1068 -0.25 -0.25 36.64 -90.05 15 30478 -284.6309 0 -0.5 37.16 -89.58 15 14075 50 4.2547 0.25 0 37.22 -89.31 1.528070 -203.5783 -0.25 0.25 37.36 -89.19 16 30 70 1703.8250 0.25 0.25 37.44 -90.44 15 35060 1354.0126 0.25 0.25 37.48 -90.94 5 260 40 -70 4.5728 0.25 -0.25 37.91 -88.37 22 0 46 79 5.2612 -0.35 0.1 38.55 -88.07 15 310 70 0 4.3154 -0.25 -0.25 38.71 -87.95 10 135 70 15 4.9309 -0.25 0.25

# Specify how data for focal mechanism is specified.

-Sa - Focal mechanisms in Aki and Richard convention

-Sc - Focal mechanisms in Harvard CMT convention

-Sm - Seismic moment tensor (Harvard CMT, with zero trace)

-Sp - Focal mechanisms given with partial data on both planes.

Scale follows selection letter, adjusts the scaling of the radius of the "beach ball", which will be proportional to the magnitude (x is one of a,c,m,p).

### Make map with focal mechanisms (psmeca) and earthquake locations (psxy)

#!/bin/sh -f REG=-92/-88/35/39 psmeca -R\$REG << END -Jm4. -Bg1f1a1 -P -Sa2./0/0 -CP -: -K > \$0.ps `nawk '{print \$1, \$2, \$3, \$4, \$5, \$6, \$7, \$1+\$8, \$2+\$9}' practice data.dat` END psxy -R\$REG practice data -Jm4. -Sc0.25 -: -G255/0/0 -W3/0 -O >> \$0.ps

-s flag in psmeca for focal mechanism input format definition and size

-C for plotting beach ball offset from earthquake location and, PW, for connecting it to point at earthquake location with a line W thick.

# Specify how size changes with respect to magnitude.

-Sxscale adjusts the scaling of the radius of the "beach ball", which will be proportional to the magnitude.

Scale is the size for magnitude = 5 (that is seismic scalar moment = 4\*10e+23 dynes-cm) in inch (unless c, i, m, or p is appended). (-T0 option overlays best double couple transparently.)

Put -Syscale[c/i][/fontsize[/offset[u]]] to plot the only double couple part of moment tensor. Put -Stscale[c/i][/fontsize[/offset [u]]] to plot zero trace moment tensor. The color or shade of the compressive quadrants can be specified with the -G option. The color or shade of the extensive quadrants can be specified with the -E option. Parameters are expected to be in the following columns

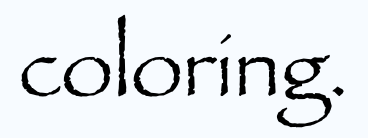

The color or shade of the compressive quadrants can be specified with the -G option. The color or shade of the extensive quadrants can be specified with the -E option. Parameters are expected to be in the following columns
35.59 -90.48 12 22065 1504.5975 -0.25 -0.25

`nawk '{print \$1, \$2, \$3, \$4, \$5, \$6, \$7, \$1+\$8, \$2+\$9}'

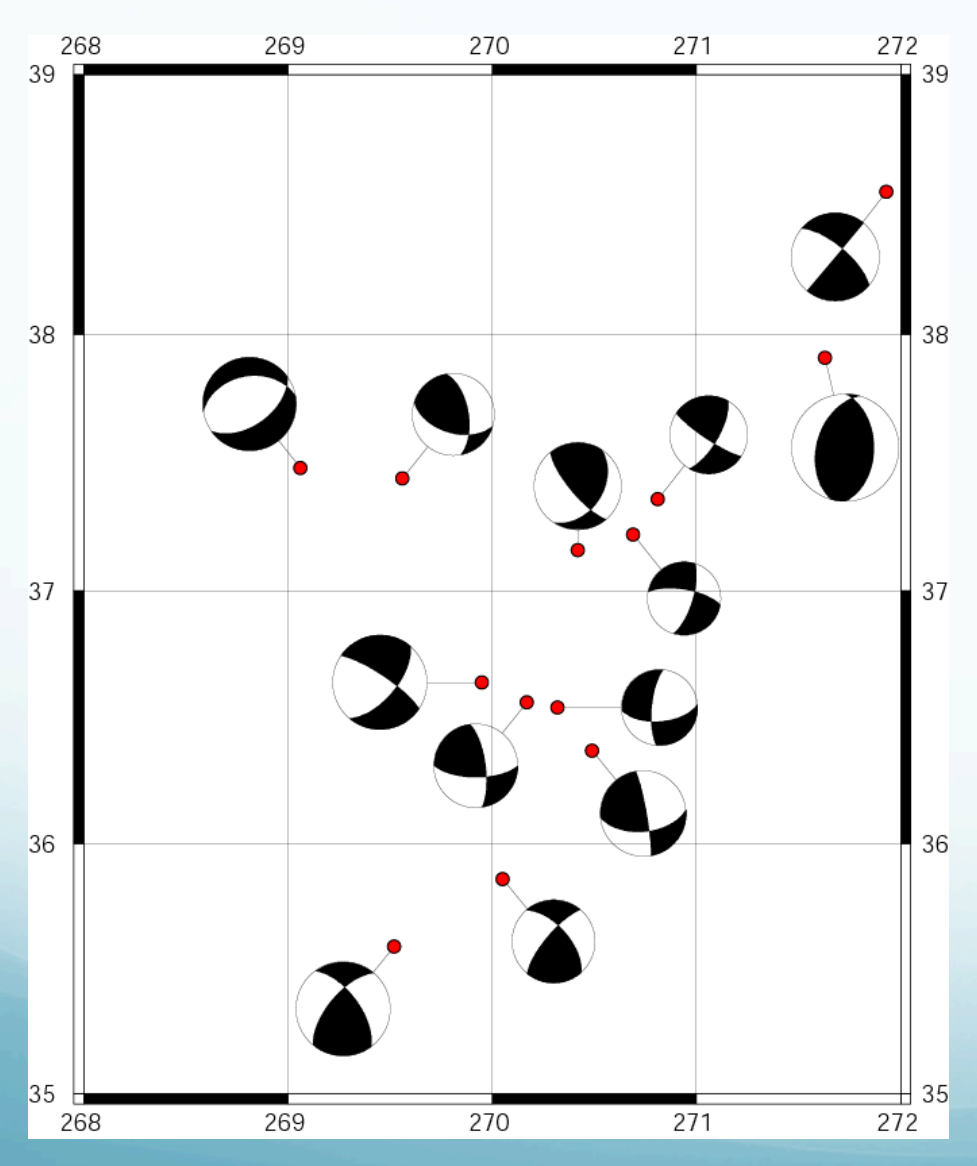

Uses "offsets" specified in columns 8 and 9 to reposition the focal mechanism.

You could put the lat, long you wanted in cols 8 and 9, but why calculate all of them by hand?

If you have to specify the offsets for each beachball depending on how things look (example to left), no easy way to do automatically, have to type in offsets or locations.

Are lower hemisphere plots.

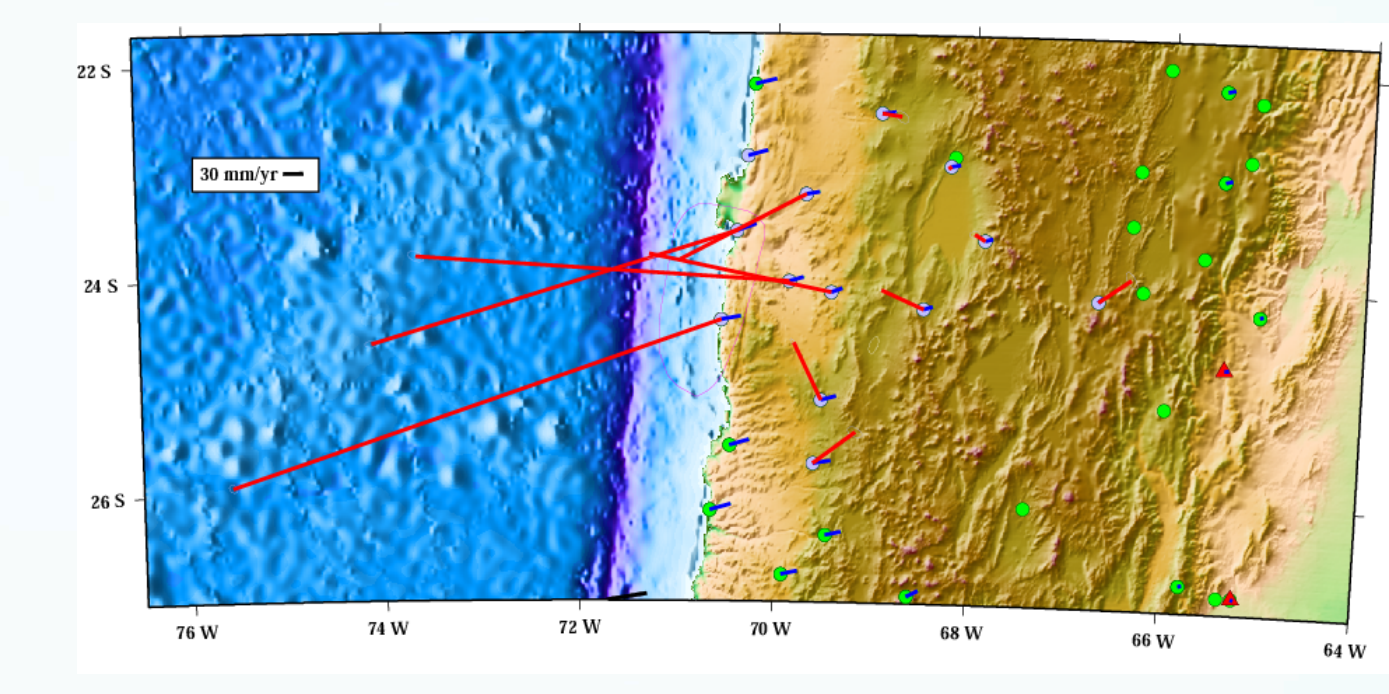

## Plot

- Velocity vectors with error ellipses
- Anisitropy bars
- Rotational wedges
- Straín crosses

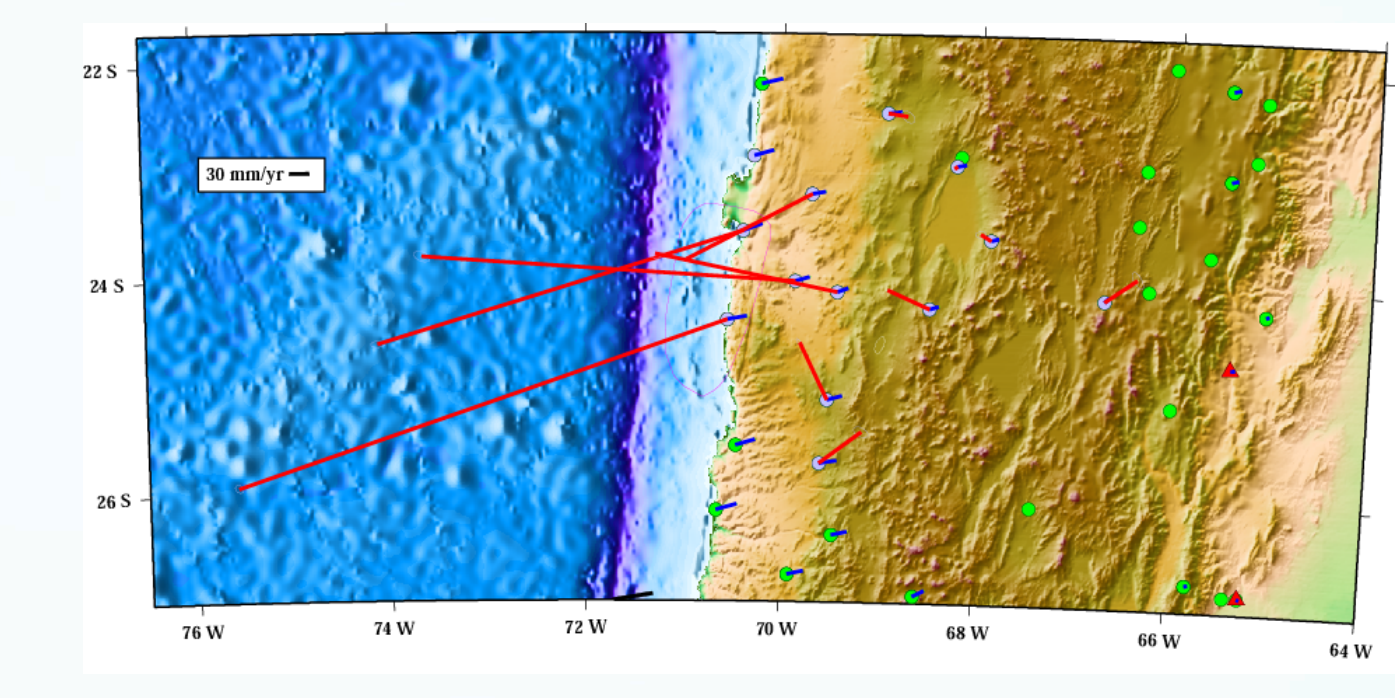

psvelo -R -\$PROJ\$SCALE -Sr\$VELLEN/0.95/0 -W1/\$PURPLE -G\$PURPLE \
\$VELARROW \$CONTINUE \$VBSE andaman\_nicobar\_coseis.dat \
>> \$OUTPUTFILE

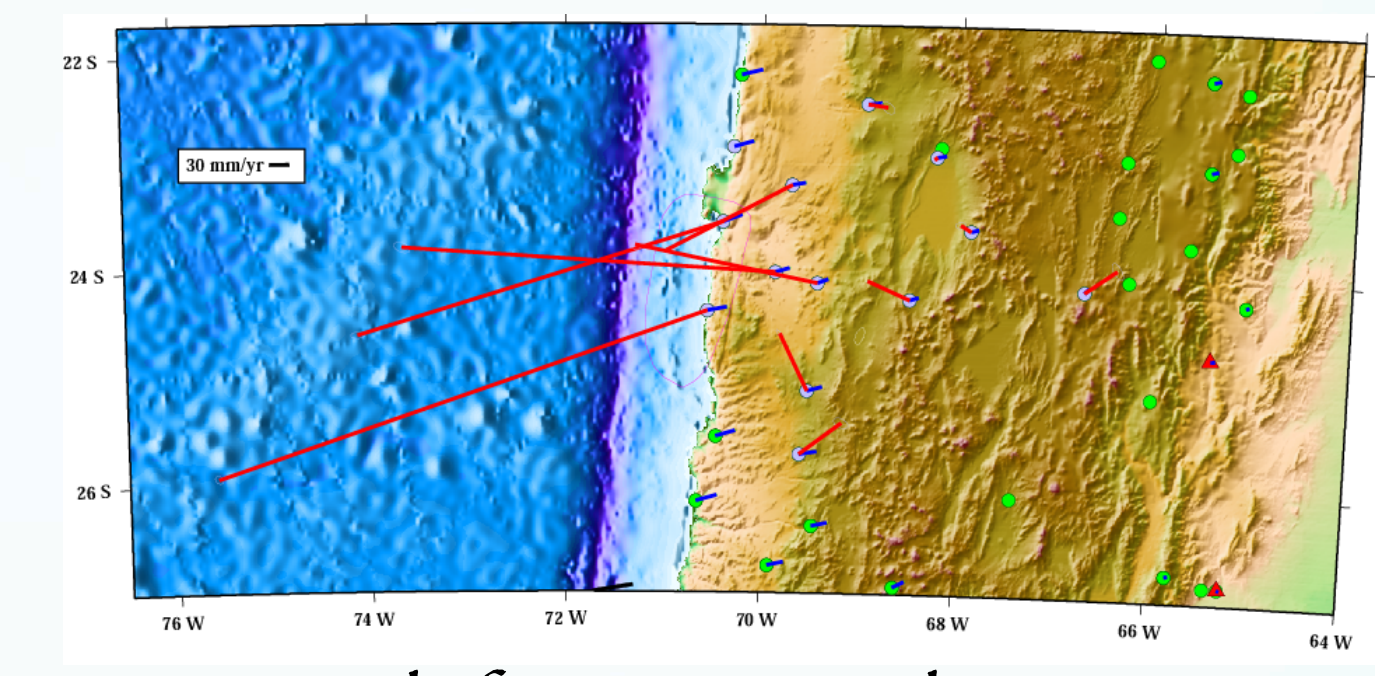

### Varíous ways to define vector data (ve, vw, or mag, az)

Vector length, error ellípse confidence for plot, label font síze

Arrow shaft width, head length and width Data - lat lon vlat vlon siglat siglon corr

cap\_center/rtvel4\_9303\_13bv19/\_.5v2///

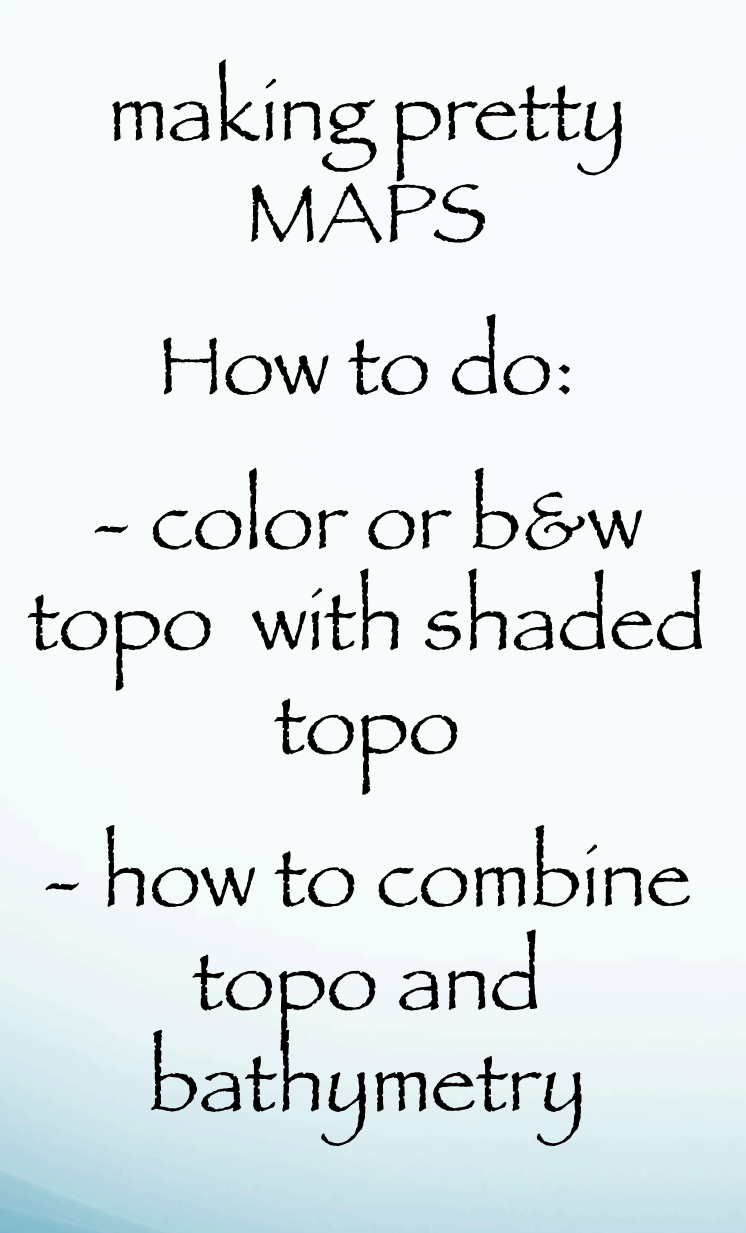

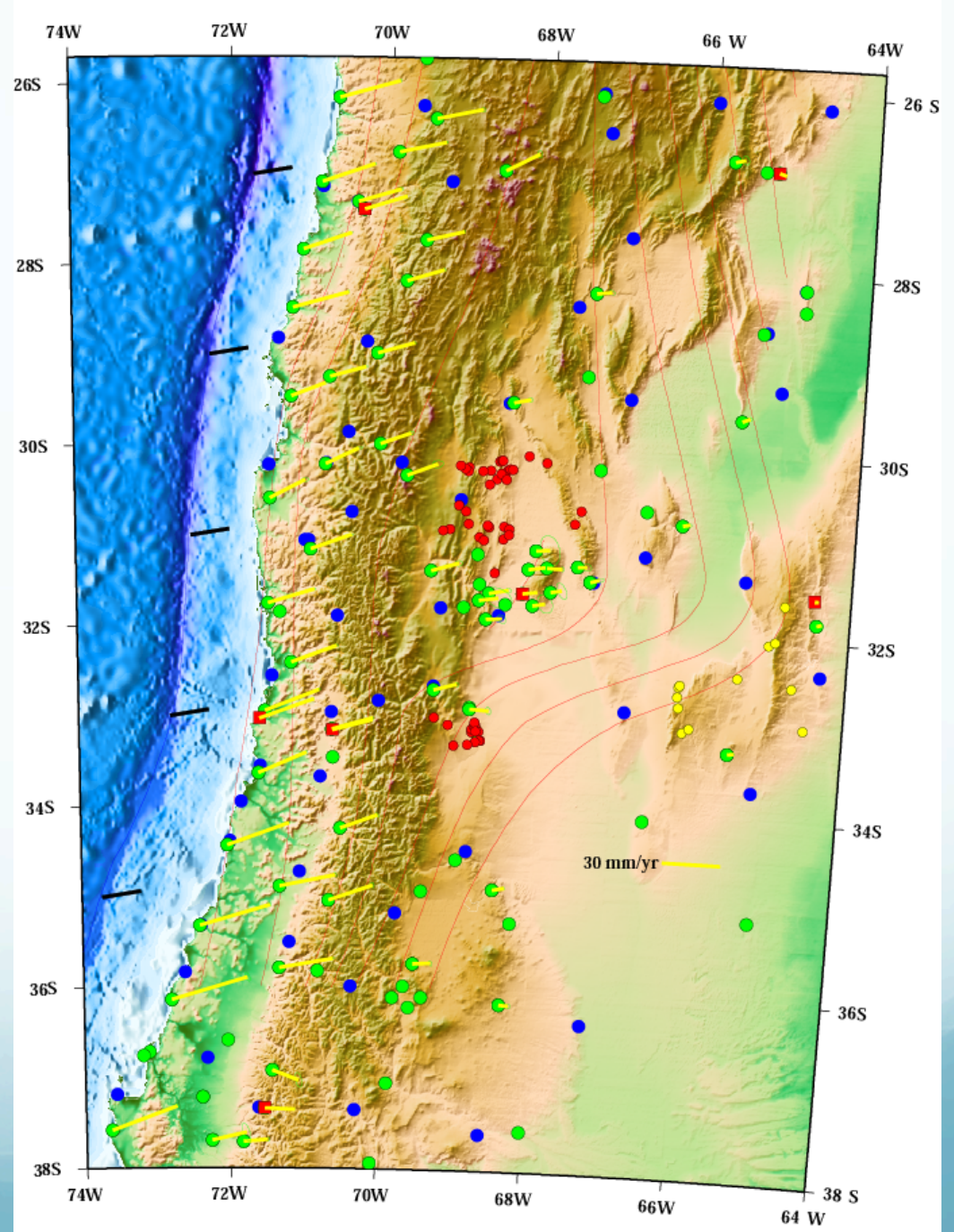

Fírst - have to find data - what's available

DEM's (Dígítal Elevation Models) of world – several resolutions, several kinds of data (GTOPO-30, ETOPO-5, SRTM, seasat, obs/ predicted bath)

Really raster data (value on grid or in volume) – sucha as gravity, age sea floor, etc.

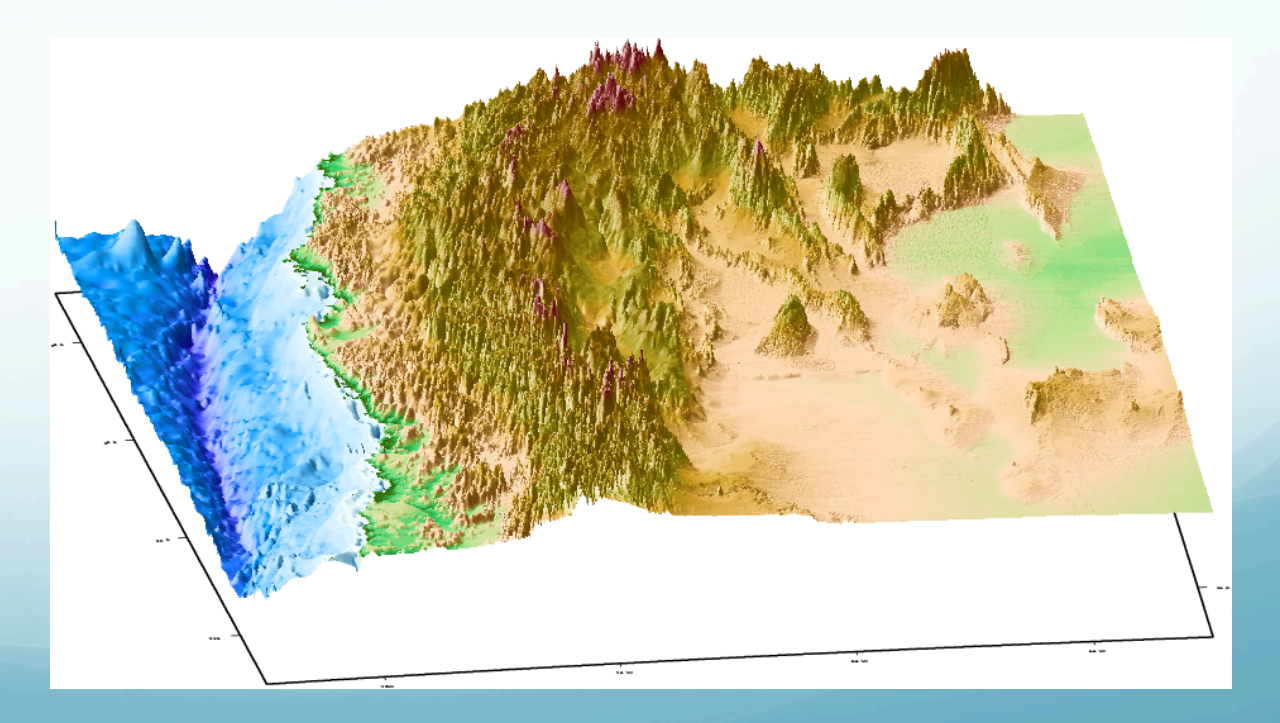

# Where to get them?

# (We have some online at CERI – makes it easy. Have not fully figured out SRTM yet.)

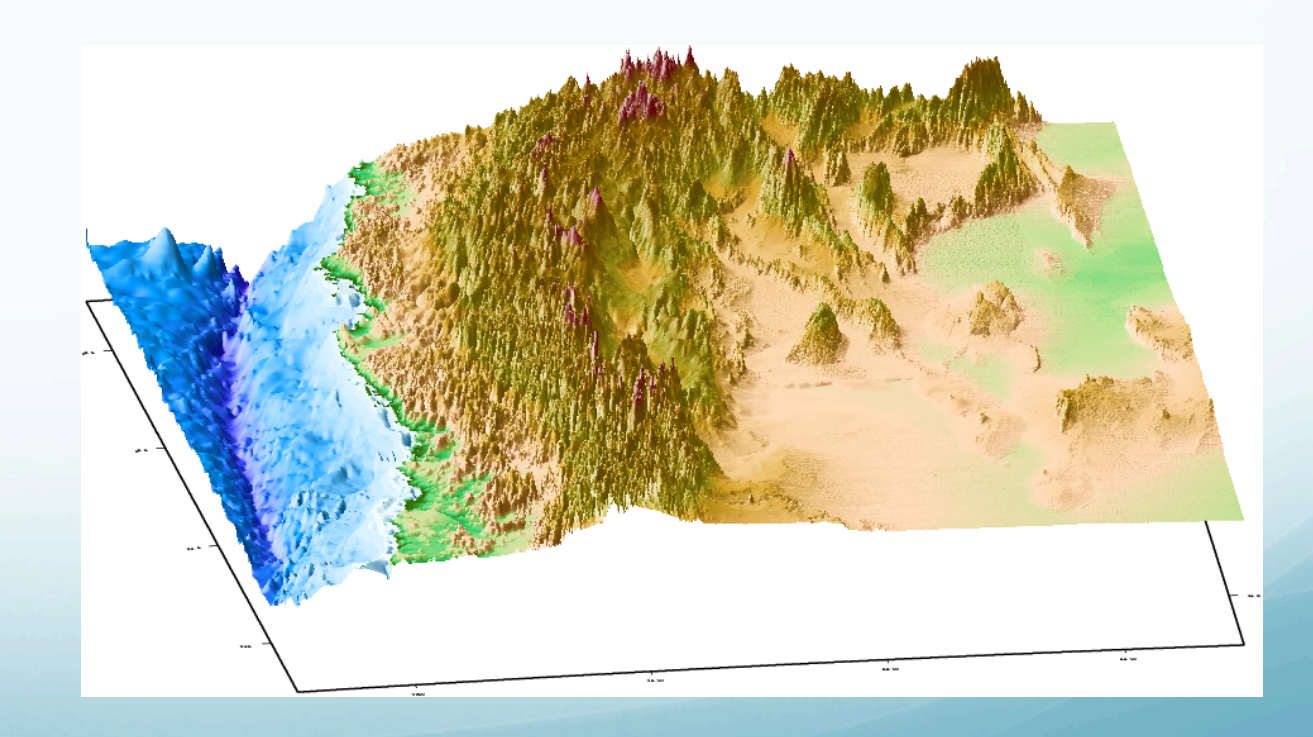

use grdraster to extract a subregion from the global bathymetry data set and make a new grid file for GMT.

grdraster is not part of "standard" GMT.

Is a "supplemental" GMT program.

There are a bunch (order 35-40) of such supplemental GMT programs like this around.

Many are written by others (not Smith and Wessell) and become "attached" to GMT and can be found on the GMT web page, but they are not officially part of GMT.

psmeca and psvelo (to draw focal mechanisms and vector fields) are in this class.

use grdraster to extract a subregion from the global bathymetry data set and make a new grid file for GMT.

\$GRDRASTERREGION has same format at the REGION definition (min lon/max lon/min lat/max lat) and been previously set up to define the region

echo do seafloor DATASET=10 DATAGRID=-I2m/2m grdraster \$DATASET -G\${ROOTNAME}\_2mtopo.grd \$DATAGRID \ -R\$GRDRASTERREGION -V echo done with 2m topo grdraster

Let's look at the documentation first

Typing grdraster all by itself dumps the man page (GMT default behavior).

- reports

### available data sets

Units

## data coverage area

spacing and registration (pixel or grid - not important for now, except that when combining data sets they have to be the same). 

| #  | Data Description         | Unit   | Cover    | age      | Spacing Regist   | ration          |   |
|----|--------------------------|--------|----------|----------|------------------|-----------------|---|
| 1  | "ETOPO5 global topograph | <br>У" | <br>"m"  | -R0/359: | 55/-90/90        | -I5m            | G |
| 2  | "US Elevations from USGS |        | "m"      | -R234/29 | 4/24/50          | -I0.5m          | Ρ |
| 3  | "Geo/Seasat grav from Ha | xby"   | "mGal"   | -R0/359: | 55/-90/90        | <b>-</b> 15m    | G |
| 4  | "Geo/Seasat geoid from H | axby"  | "m"      | -R0/359: | 55/-90/90        | <b>-</b> 15m    | G |
| 5  | "Sea floor age from Cand | e"     | "Ma"     | -R0/359: | 55/-90/90        | <b>-</b> 15m    | Ρ |
| 6  | "Sea floor age from Mull | er et  | al., 199 | 8" "Ma"  | -R0/360/-72/90   | <b>-</b> 16m    | G |
| 7  | "Sea floor age errors Mu | ller e | t al., 1 | 997" "Ma | a" -R0/360/-72/7 | 72 <b>-</b> I6m | G |
| 8  | "1=land, 0=sea bitmask"  |        | "T/F"    | -R0/360/ | ′-90/90          | -15m            | Ρ |
| 9  | "USGS/SS ETOPO30s" "m    | "      |          | -R0/360/ | ′-90/90          | -I0.5m          | Ρ |
| 10 | "2min Observed/Predicte  | d Topo | ""m"     | -R0/3    | 860/-72/72       | -12m            | Ρ |
| 11 | "et30wbath" "m" -        | R-78/- | 63/-25/- | 12       | -10.5m           | Р               |   |
|    |                          |        |          |          |                  |                 |   |

# Fírst use grdraster to extract a subregion from the global data set

echo do seafloor DATASET=10 DATAGRID=-I2m/2m grdraster \$DATASET -G\${ROOTNAME}\_2mtopo.grd \$DATAGRID \ -R\$GRDRASTERREGION -V echo done with 2m topo grdraster

### We have selected the 2m predicted sea floor topography - data set 10.

We have set the grid to the proper sample spacing (get from previous slide w/ data set properties).

# Fírst use grdraster to extract a subregion from the global data set

echo do seafloor DATASET=10 DATAGRID=-I2m/2m grdraster \$DATASET -G\${ROOTNAME}\_2mtopo.grd \$DATAGRID \ -R\$GRDRASTERREGION -V echo done with 2m topo grdraster

We are going to put the extracted data into a file called \${ROOTNAME}\_2mtopo.grd

Now we do the same for the land topographic data, using GTOPO-30, which only has data for land.

echo do topo DATASET=9 DATAGRID=-I30c/30c grdraster \$DATASET -G\${ROOTNAME}\_topo.grd \$DATAGRID \ -R\$GRDRASTERREGION -V echo done with gtopo grdraster

# Now we select the ETOTO-30 topography – data set 9.

Notice that the grid has a different sample spacing than the bathymetry, otherwise this code snippet is the same.

# Now we do the same for the land topographic data, using GTOPO-30, which only has data for land.

echo do topo DATASET=9 DATAGRID=-I30c/30c grdraster \$DATASET -G\${ROOTNAME}\_topo.grd \$DATAGRID \ -R\$GRDRASTERREGION -V echo done with gtopo grdraster

# The data will go into a file called

\${ROOTNAME}\_topo.grd

We now have two complimentary data sets, one for topography and one for bathymetry and we have to combine them.

(for most maps, the newer, current dem files have land and sea and you don't have to do this - but some datasets still need it.)

Unfortunately, they have different sample spacing.

So we have to resample one of the data sets – lets do it to the sea floor (since it has the lower resolution – we will therefore be interpolating).

## Use grdsample to resample the bathymetry as defined by DATAGRID and put in a new resampled file \${ROOTNAME}\_30stopo.grd

echo prep and merge bathy
DATAGRID=-I30c/30c
grdsample \${ROOTNAME}\_2mtopo.grd -G\${ROOTNAME}\_30stopo.grd \$DATAGRID \
-F -R\$GRDRASTERREGION -V

Now we use grdmath to combine (AND) the two data sets (they have distinguishing values in the dataless points).

grdmath uses a <u>stack and RPN</u> – (Reverse or postfix Polish Notation, as opposed to prefix Polish Notation – what your invention gets called when your ethnic Polish name is unpronounceable in English)

grdmath -F -V \${ROOTNAME}\_topo.grd \${ROOTNAME}\_30stopo.grd AND = \
\${ROOTNAME}\_topobath.grd
echo done with merge bathy

And put the new topo file in \${ROOTNAME}\_topobath.grd

We are now done selecting the topographic and bathymetric data,

which can be used to generate coloring or grayscale.

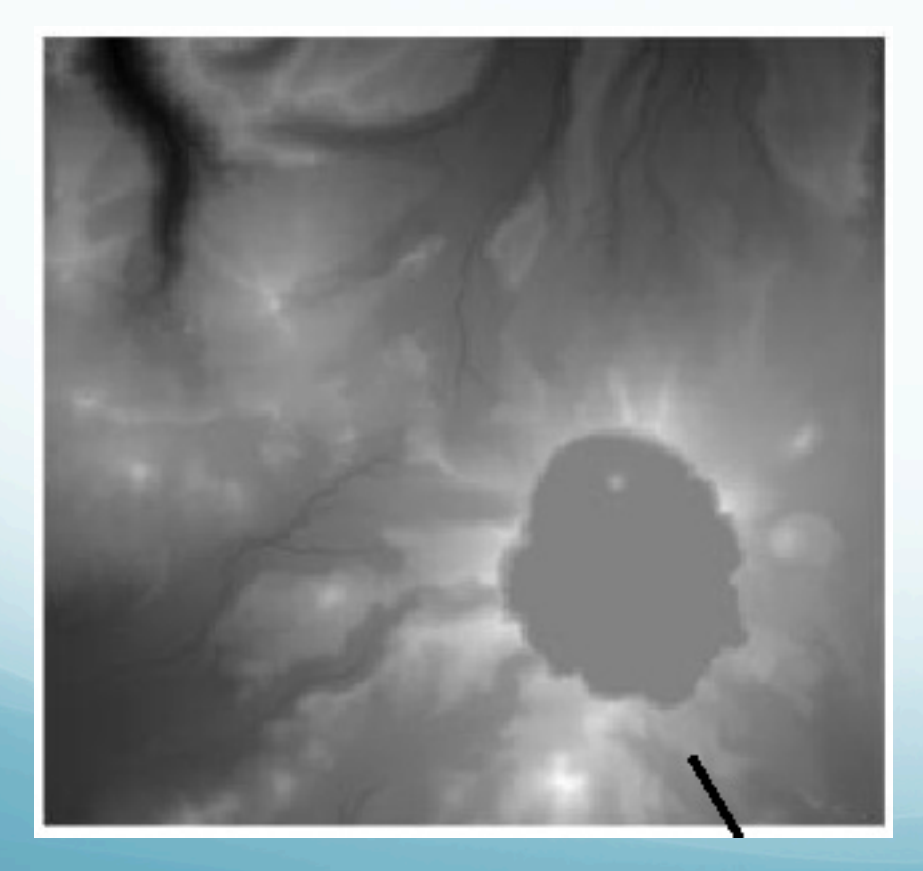

It is very hard, however, for the brain to interpret this view of the data.

What is the object in this figure?

# One needs to add shadows (shading) for the brain to "get the picture". What does it look like now?

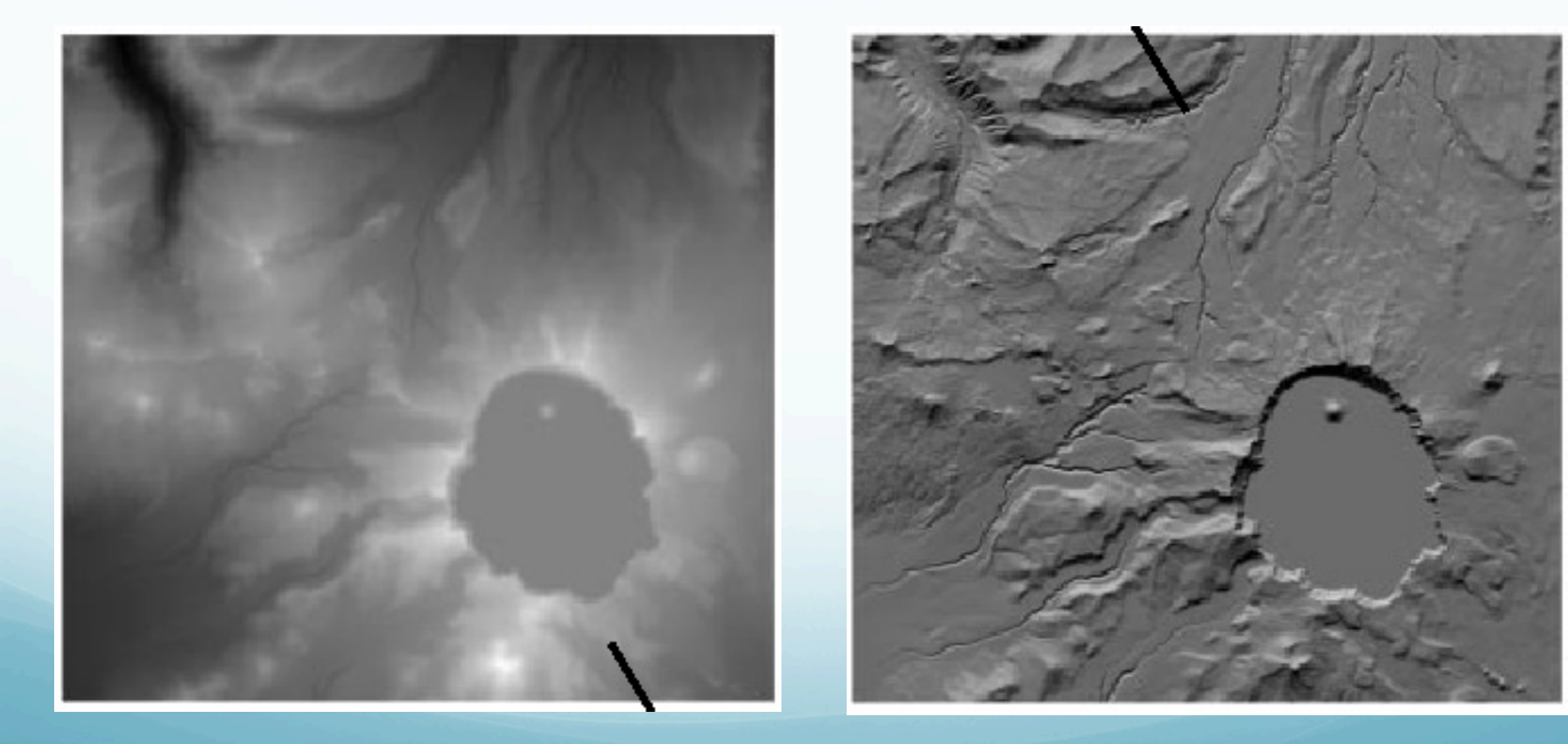

We "illuminate" the topography with a fake sun, specifying elevation and azimuth, and generate an intensity filter to be added to the color or grayscale image (actually for grayscale just use the intensity filter).

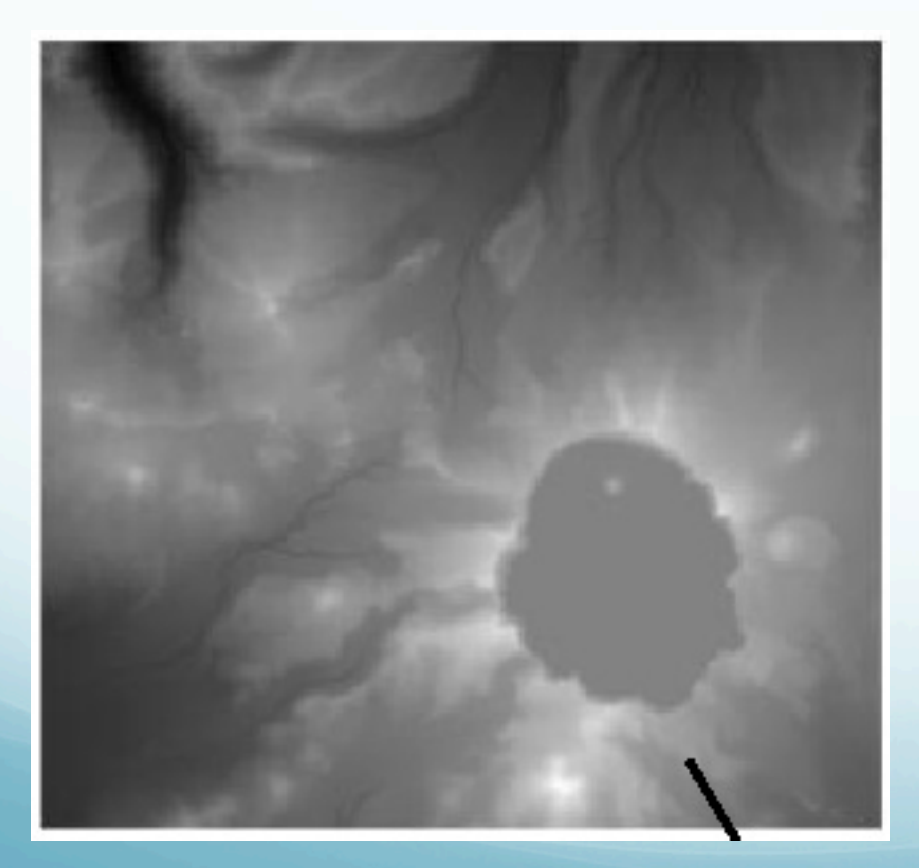

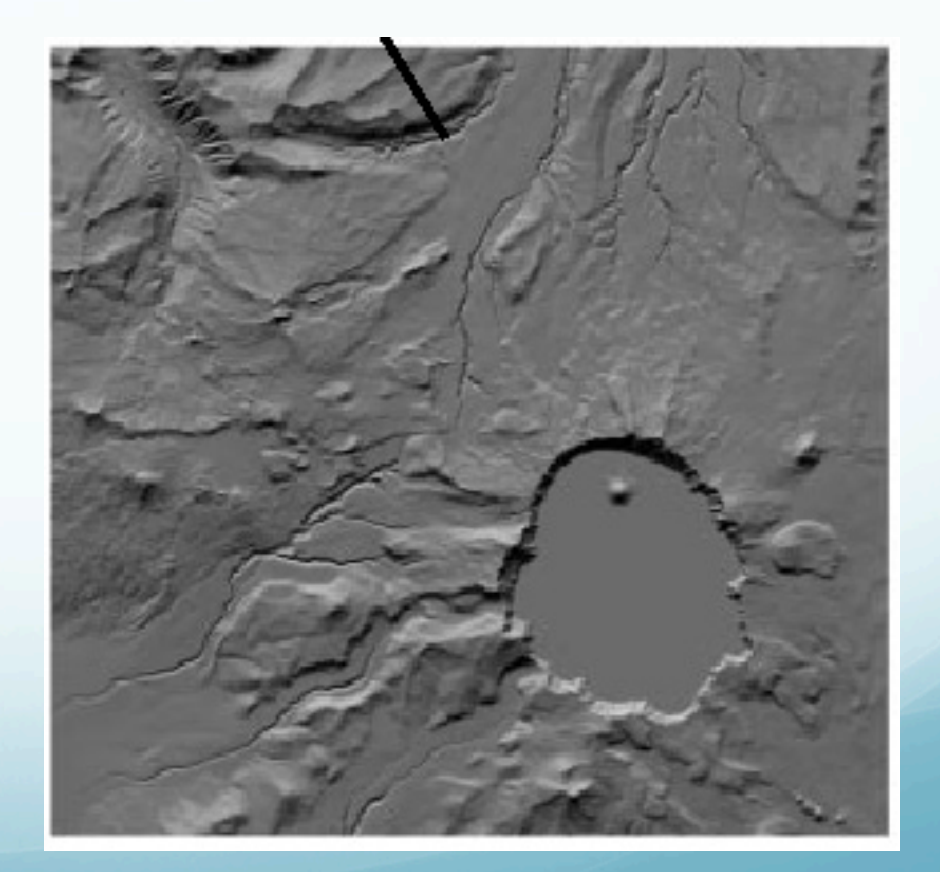

# There is a slight problem however. What is the object in this image?

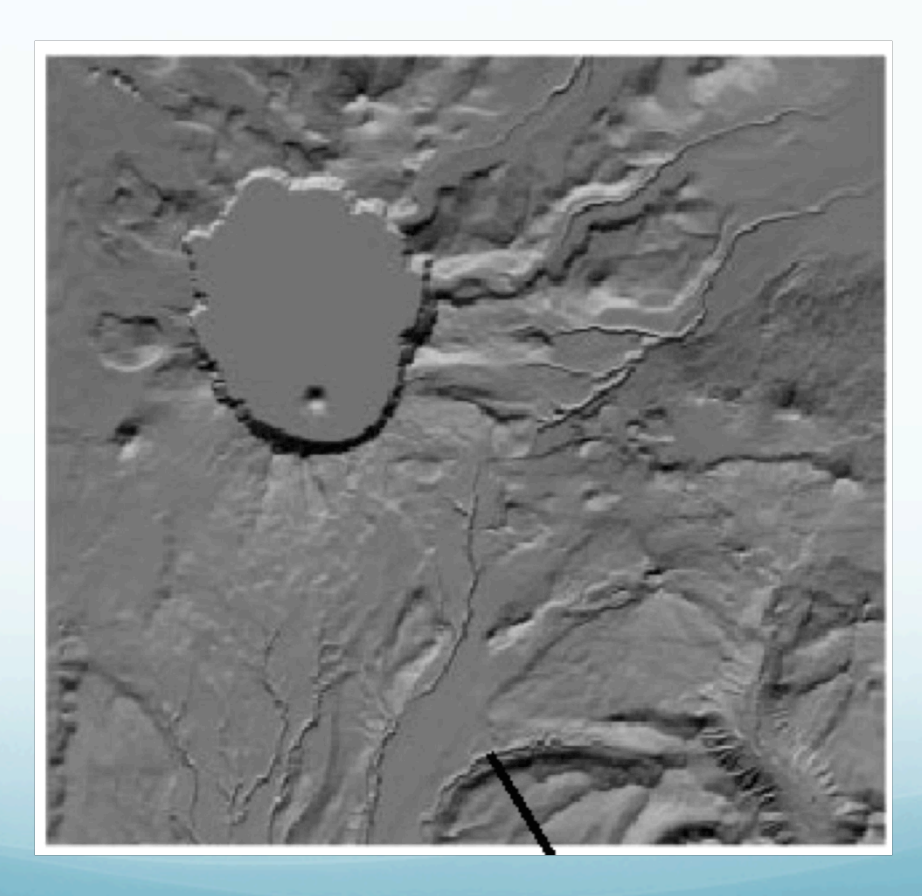

Both images are made from the same data (the one on the right is the one on the left rotated 180°, or vice versa), yet they look like very different objects (to most people - some people claim to see two of the same thing, and with the correct interpretation, i.e. the object on the earth)

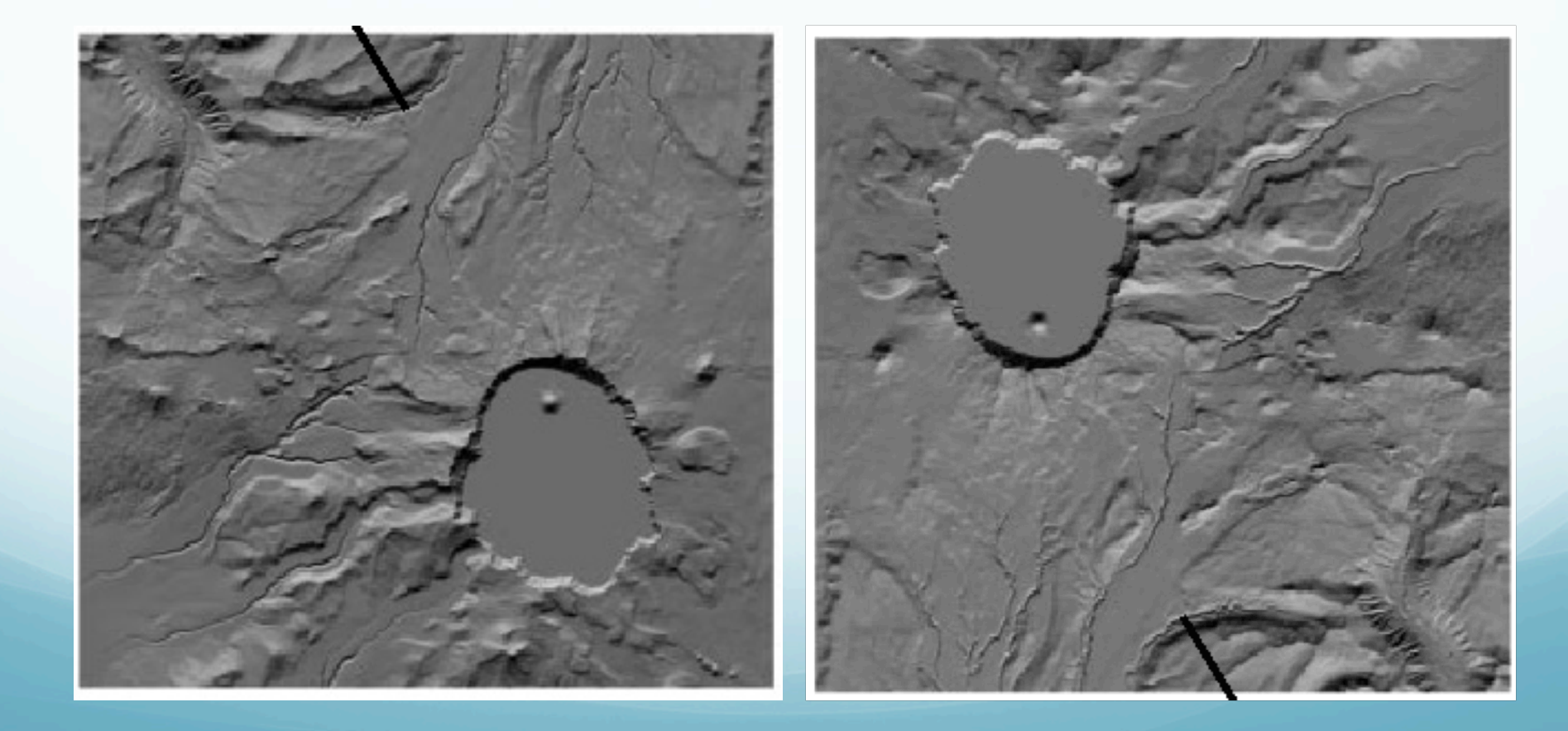

# Is it a flat bottomed valley with a peak or a mesa with a small valley?

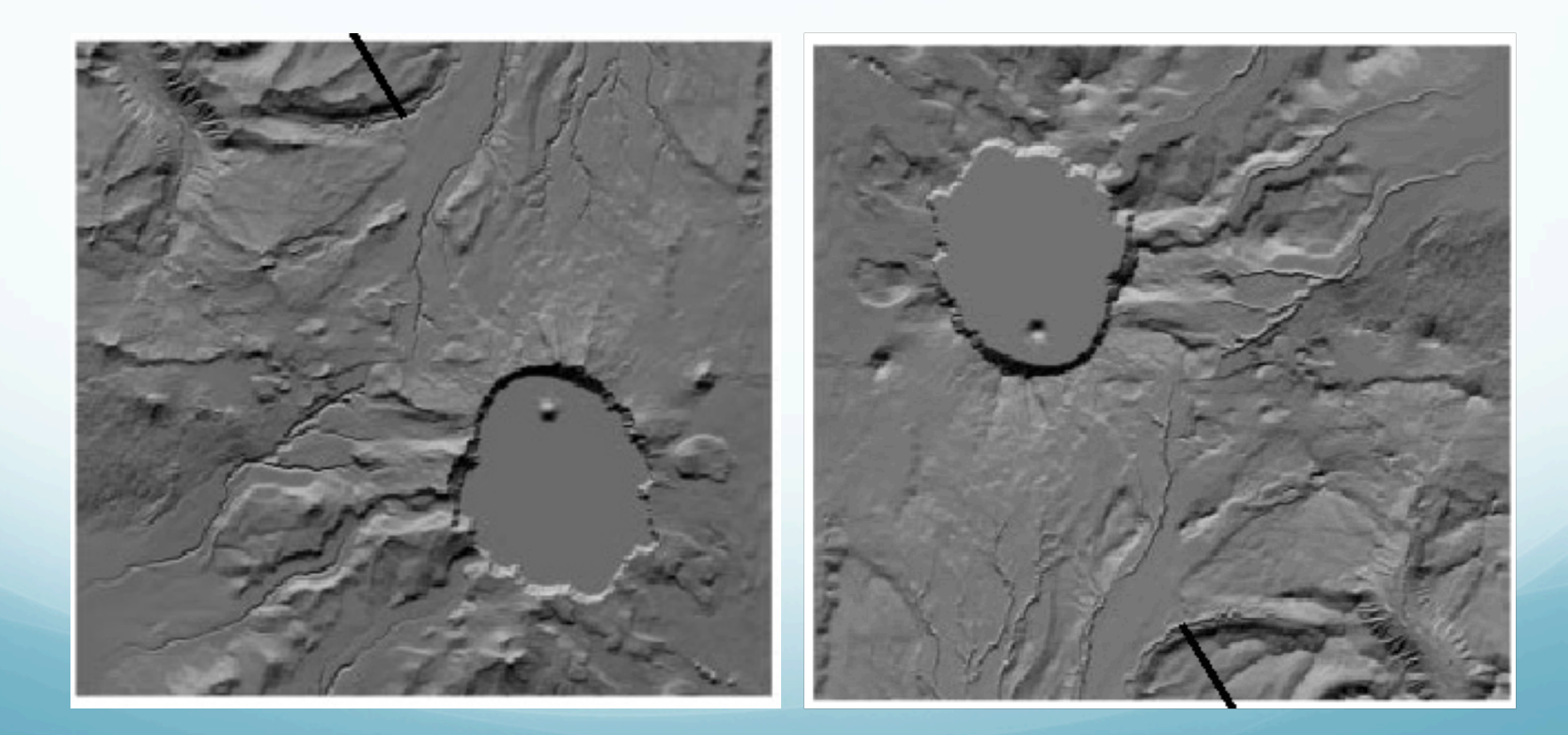

"Raw" data grey scale ínto topo

### shaded topo "illuminated" from upper right lower right

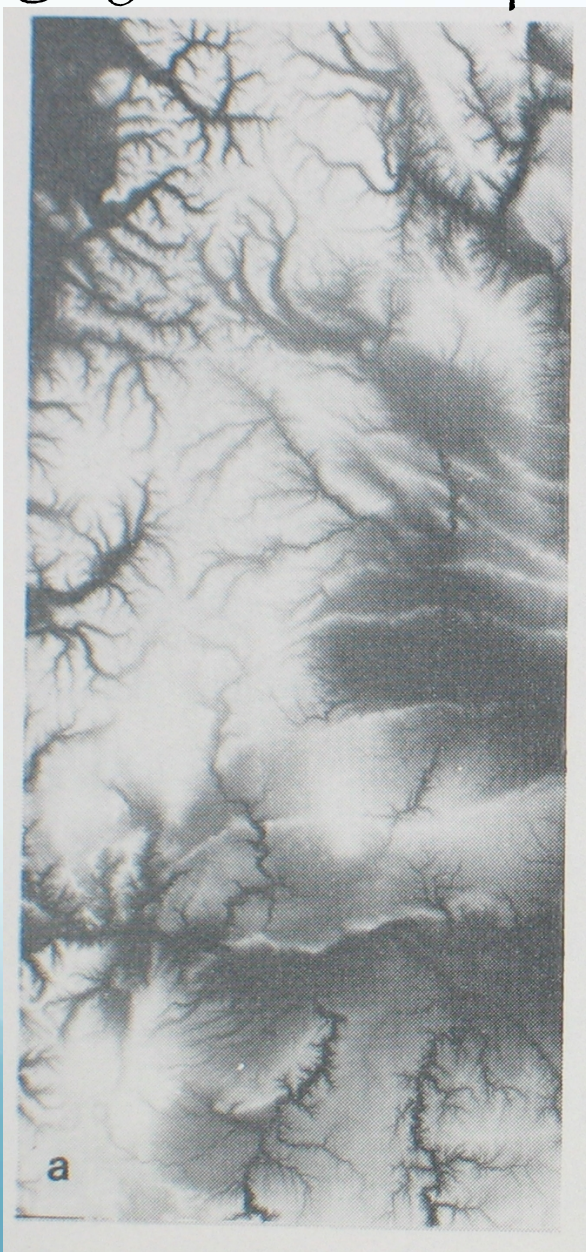

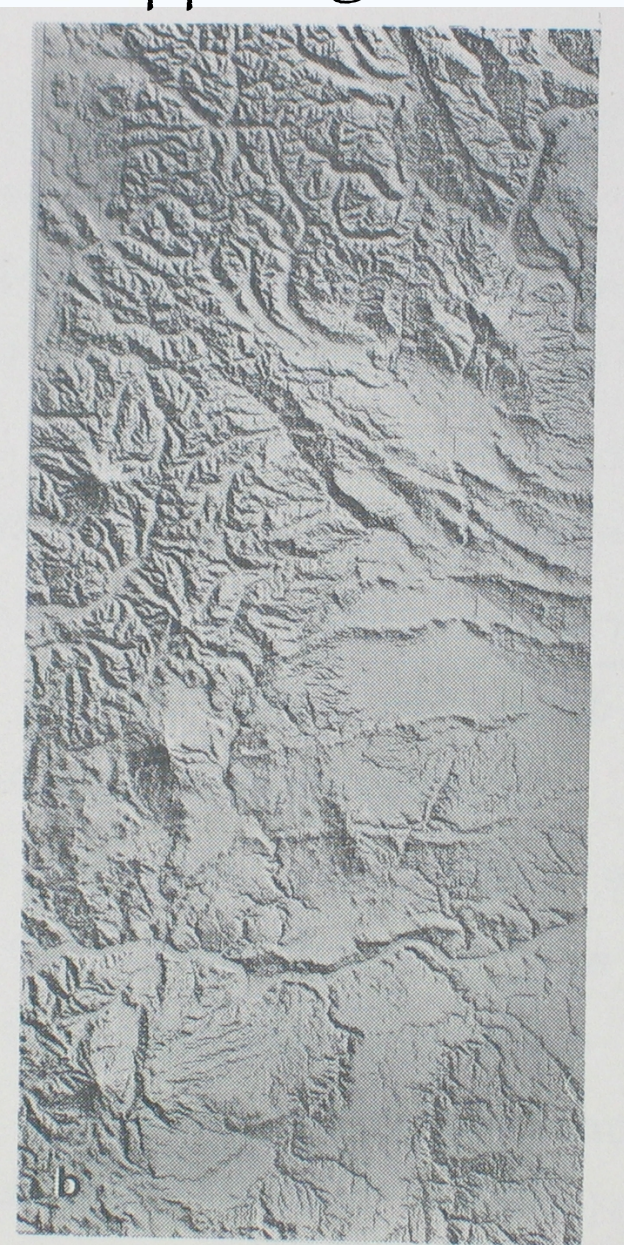

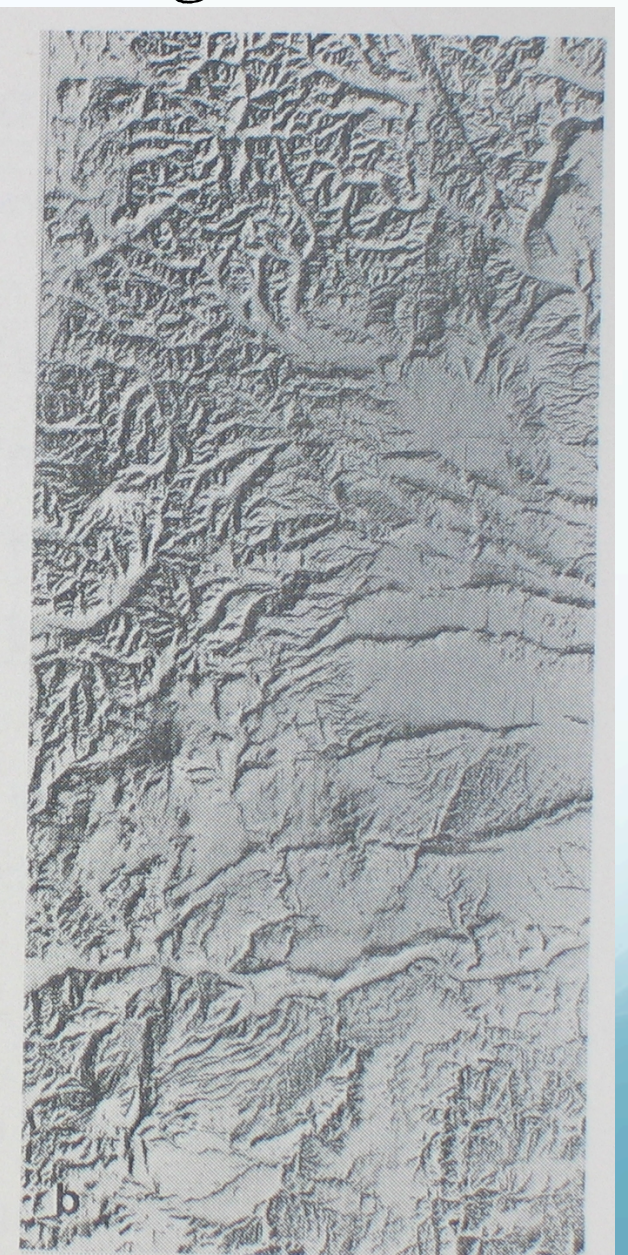

The left is an image of the data (altitude), two on the right are nice visual pictures but do not show the altitude.

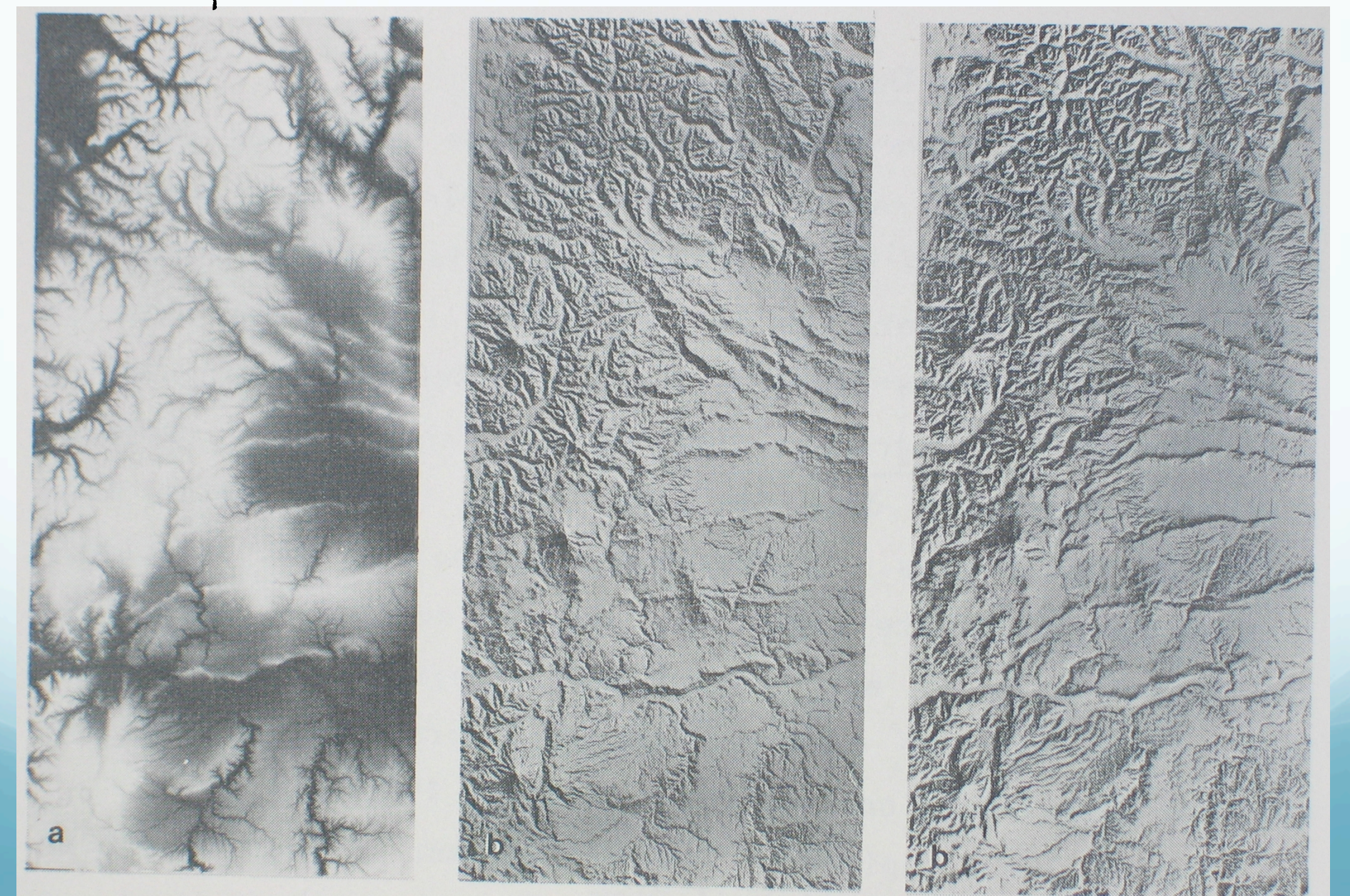

What you "see" depends on how the brain works - how the brain interprets up/down by shadows. Light usually comes from "above" so the brain in

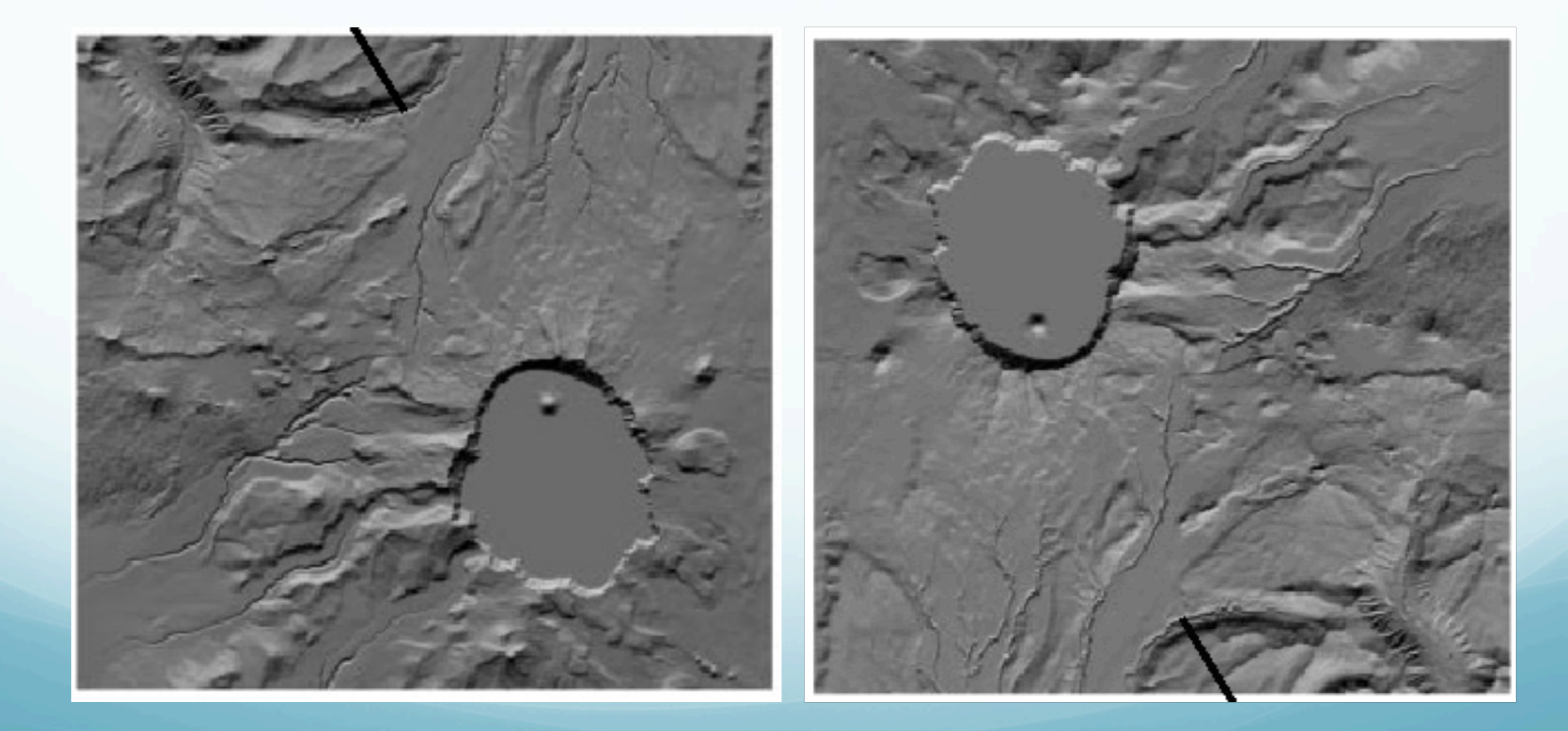

Once we started walking around, light usually comes from "above" so the brain interprets topography using this assumption to interpret what makes shadows.

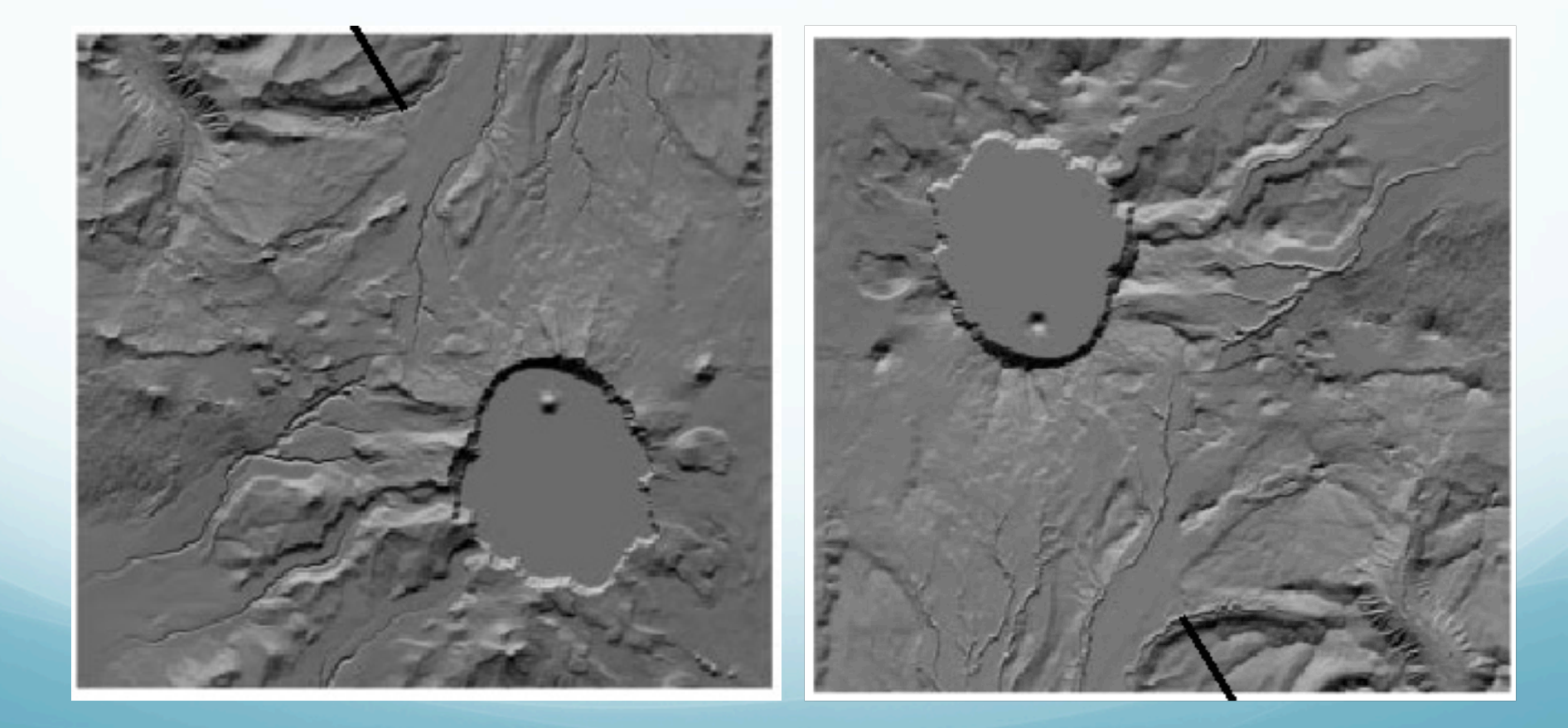

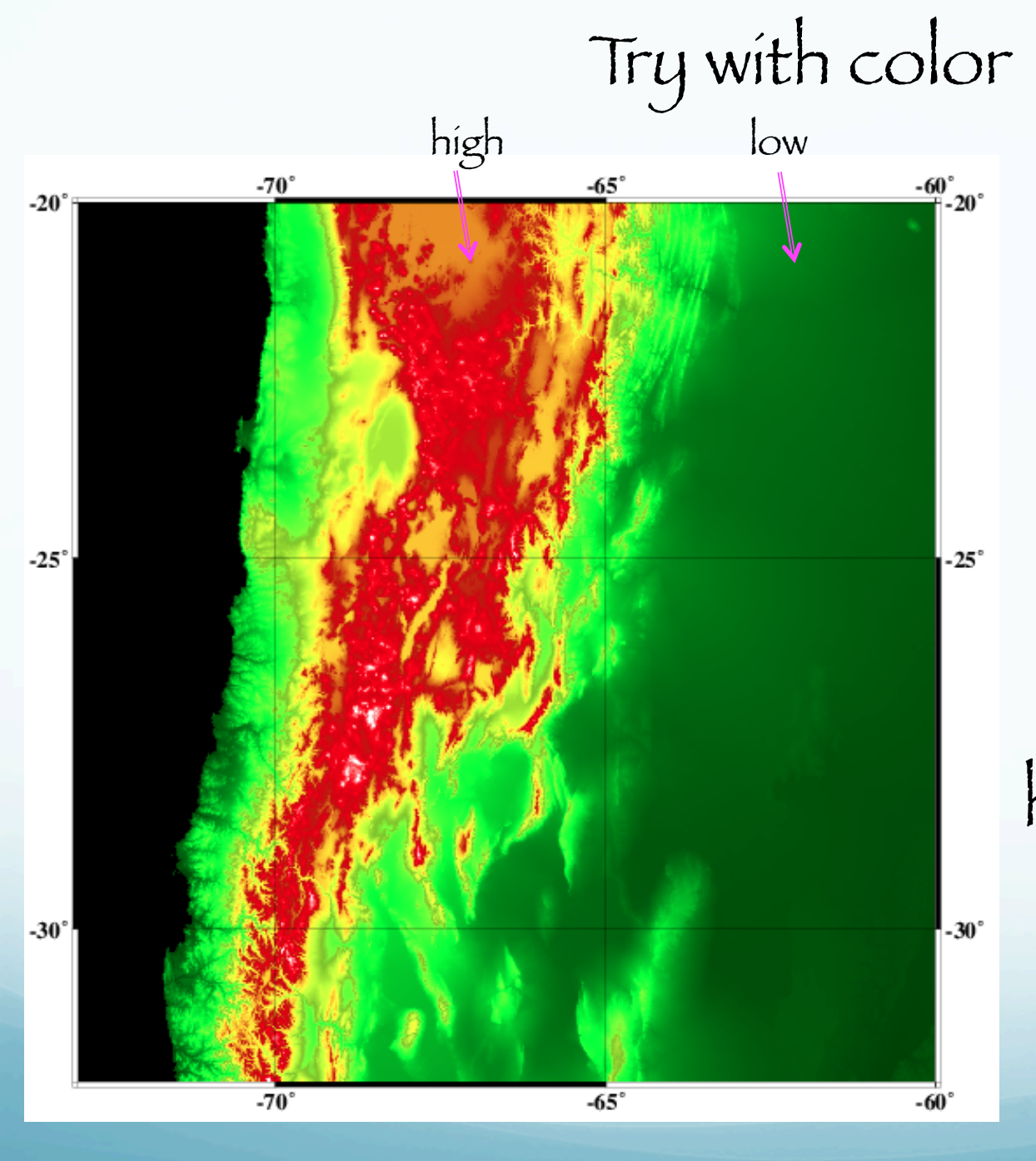

No better.

Red – hígh Green – low

Again, it is very hard for the brain to interpret this view of the data.

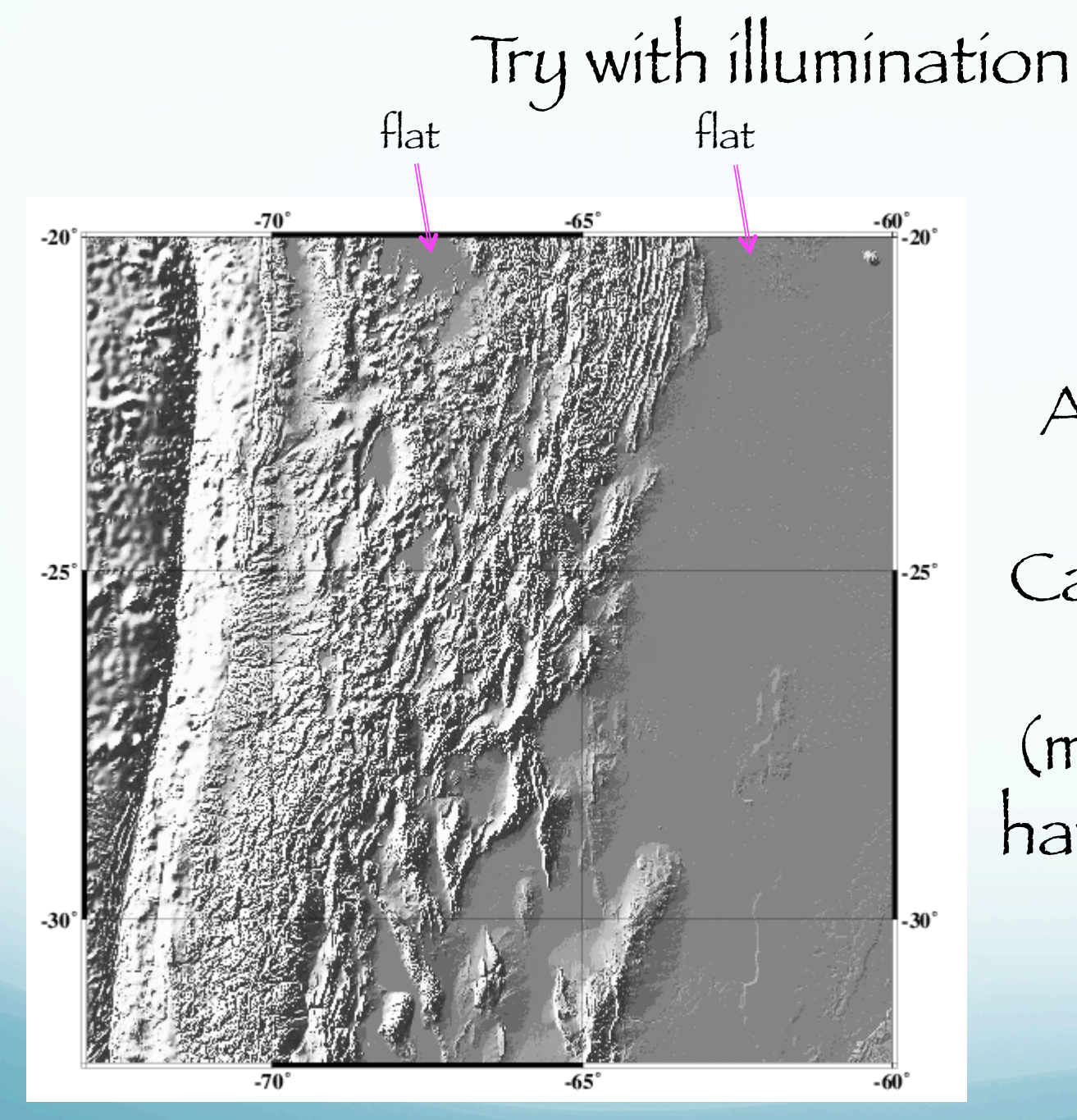

A little better?

Can see slopes/ structure (mountains) but have lost altitude info.

## Combine color and illumination

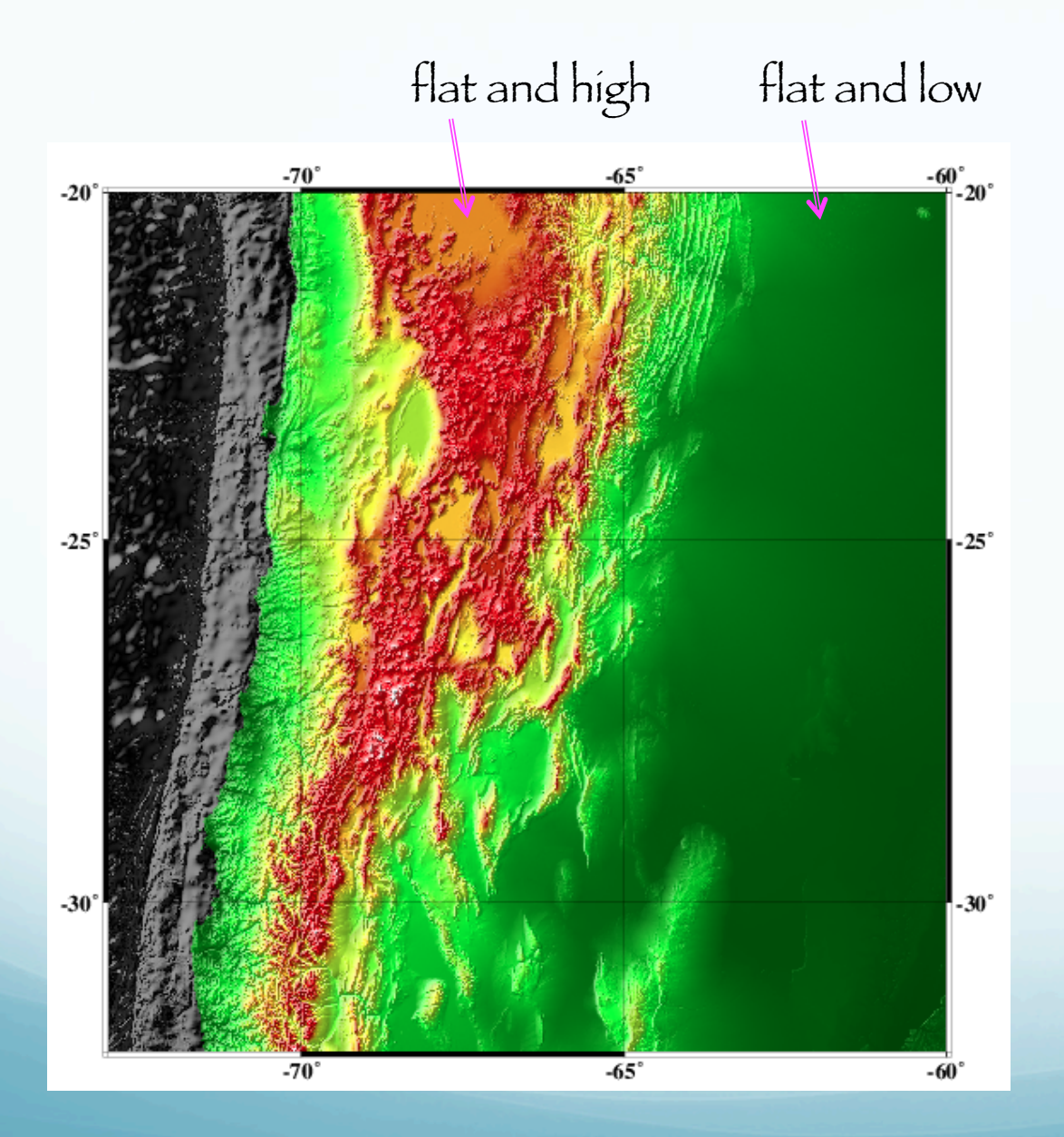

Thís is the best we can do.

## The code that made the last 3 plots

DATASET=9 GRDRASTERREGION=\$REGION DATAGRID=-I30c/30c echo do 30s topo from GRDraster, dataset \$DATASET echo gmt topo data at \$GMT GRIDDIR grdraster \$DATASET -Gtopo.grd \$DATAGRID -R\$GRDRASTERREGION \$PROJ \$VBSE grdinfo topo.grd ls -l topo.grd echo done with grdraster call TOPOILLUM=315 grd2cpt topo.intns -Cgray \$VBSE > bw.cpt grdgradient topo.grd -A\$TOPOILLUM -Gtopo.intns -Ne0.6 -V #grey sca.e only # grdimage topo.intns -Itopo.intns -Cbw.cpt -R\$REGION \$PROJ -B5g5 \$VBSE **SORIENT > SOUTFILE** #color only # grdimage topo.grd -CapproxBryan.cpt -R\$REGION \$PROJ -B5g5 \$ORIENT **\$VBSE > \$OUTFILE** #both together grdimage topo.grd -Itopo.intns -CapproxBryan.cpt -R\$REGION \$PROJ -B5q5 **\$VBSE \$ORIENT > \$OUTFILE** 

Back to making figures

GMT has a routine to do the shading: grdgradient.

I'll also illuminate the ocean floor and the topography from slightly different angles - to bring out the "best" of both.

After generating the illumination, we have to combine the two files using grdmath.

I'll name the output files wilh .intns as extension.

NORM=-Nt BATHILLUM=270 TOPOILLUM=315 grdgradient \${ROOTNAME}\_topo.grd -A\$TOPOILLUM \ -G\${ROOTNAME} topo.intns \$NORM -V

```
grdgradient ${ROOTNAME}_30stopo.grd -A$BATHILLUM \
-G${ROOTNAME} 30stopo.intns $NORM -V
```

grdmath -F -V \${ROOTNAME}\_topo.intns \${ROOTNAME}\_30stopo.intns AND = \
\${ROOTNAME}\_topobath.intns

INTNSFILE=\${ROOTNAME}\_topobath

So now we have two grid files

- One with the topographic data - One with the shading

Now we're ready to plot them together to make the map.

Fínally we make our first contribution to the map (PostScript output file) using grdimage.

grdimage can combine the coloring of the data, based on the CPT (color something table) file, with the shading (which comes from the slopes of the data).
grdímage can combine the coloring of the data, based on the CPT file, with the shading (which comes from the slopes of the data).

echo color topo CPTFILE=/gaia/opt/gmt/share/GMT\_globe.cpt grdimage \$INTNSFILE.grd -I\$INTNSFILE.intns -C\$CPTFILE -R\$REGION -\$PROJ \$SCALE \$GRID -K -X\$XOFFSET -Y\$YOFFSET -V \$ORIENT > \$OUTPUTFILE echo done with color topo

The CPT file is the color table file. GMT has a bunch of them predefined (look in the directory referenced above).

GMT uses the R/G/B model for color

You can also make your own CPT files (if you have lots of time) or rescale existing ones based on your data.

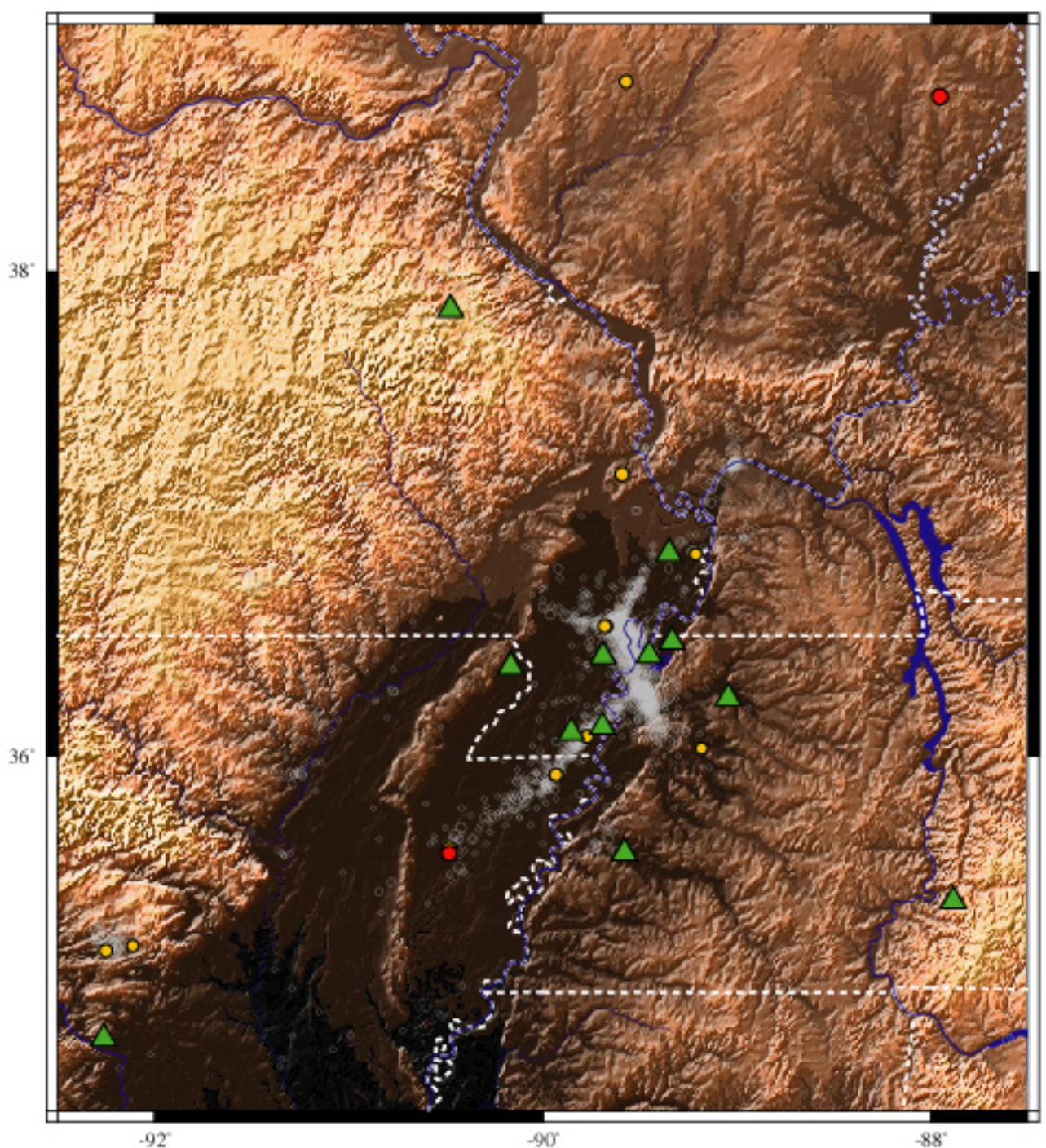

-90

"copper" built-in cpt file

### Now we can add other data – earthquakes, GPS vectors, focal mechanisms, etc.

psmeca -R -\$PROJ\$SCALE -Sd0.2/0/0 -G\$RED \$CONTINUE -L -W0.5/\$BLACK \
india.cmt >> \$OUTPUTFILE

Again being lazy, I don't like to have to keep track of the last GMT call (to keep track of whether or not I need the -0) so I use \$CONTINUE.

Then I check the output file for a showpage when I'm done – and write the PostScript myself when I need it.

```
echo done with figure - clean up
SHOWPAGE=`tail -1 $OUTPUTFILE | nawk '{print $1}'`
echo check SHOWPAGE -${SHOWPAGE}-
if [ $SHOWPAGE != showpage ]
then
echo add showpage
echo showpage >> $OUTPUTFILE
fi
```

#### We then have to erase all the temporary files we if [ \$CLEAN = yes ] made.

```
echo yes - clean up
if [ $TOPO != notopo ]
then
```

```
\rm ${ROOTNAME}.cpt
\rm ${ROOTNAME}.grd
\rm ${ROOTNAME}.intns
```

```
\rm ${ROOTNAME}_topo.grd
\rm ${ROOTNAME}_topo.intns
\rm ${ROOTNAME}_2mtopo.grd
\rm ${ROOTNAME}_2mtopo.intns
\rm ${ROOTNAME}_30stopo.grd
\rm ${ROOTNAME}_30stopo.intns
\rm ${ROOTNAME}_topobath.grd
\rm ${ROOTNAME}_topobath.intns
```

#### fi

```
\rm ${ROOTNAME}.nawk
\rm ${ROOTNAME}.tmp
```

So here's our

pretty MAP!

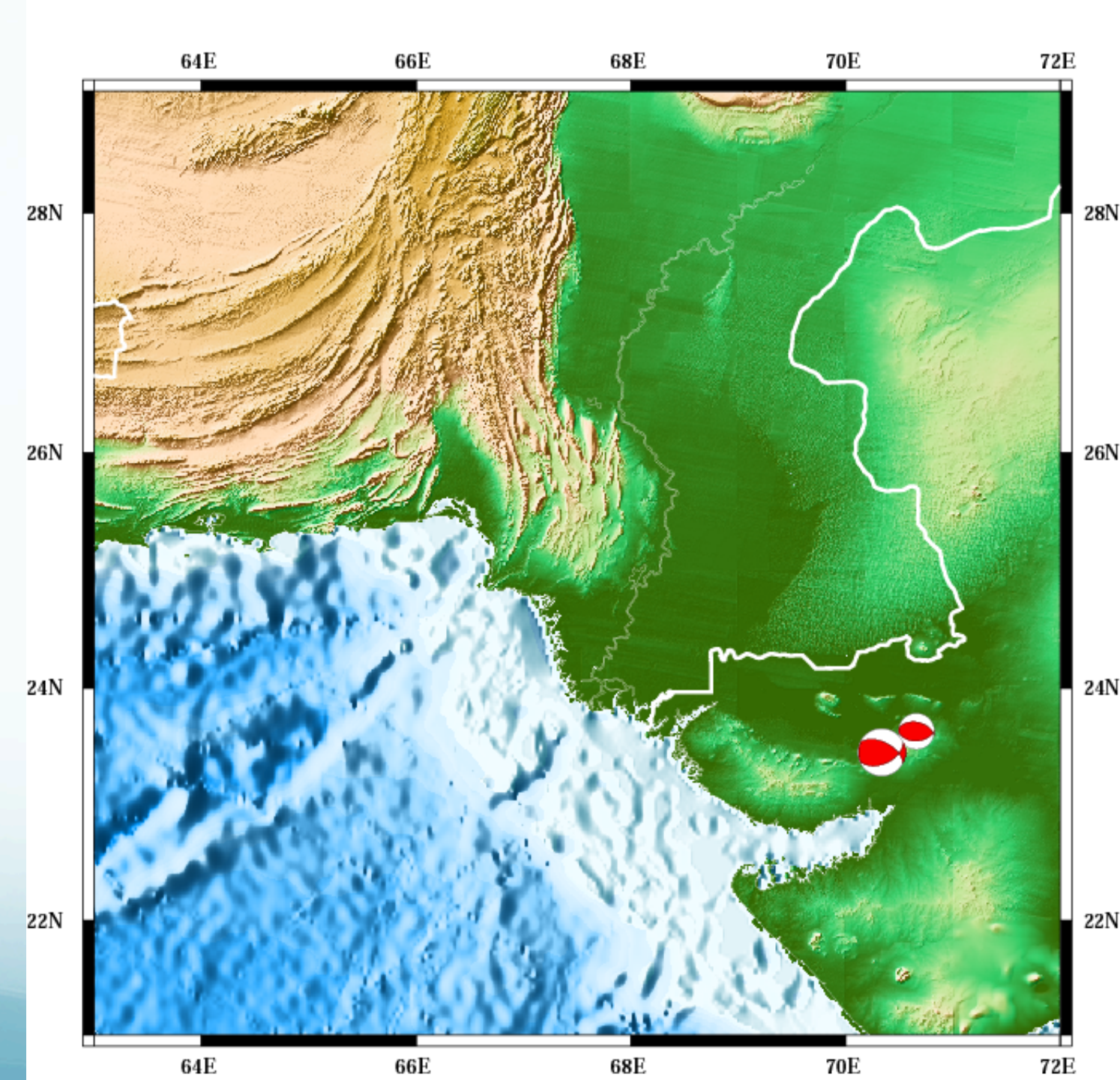

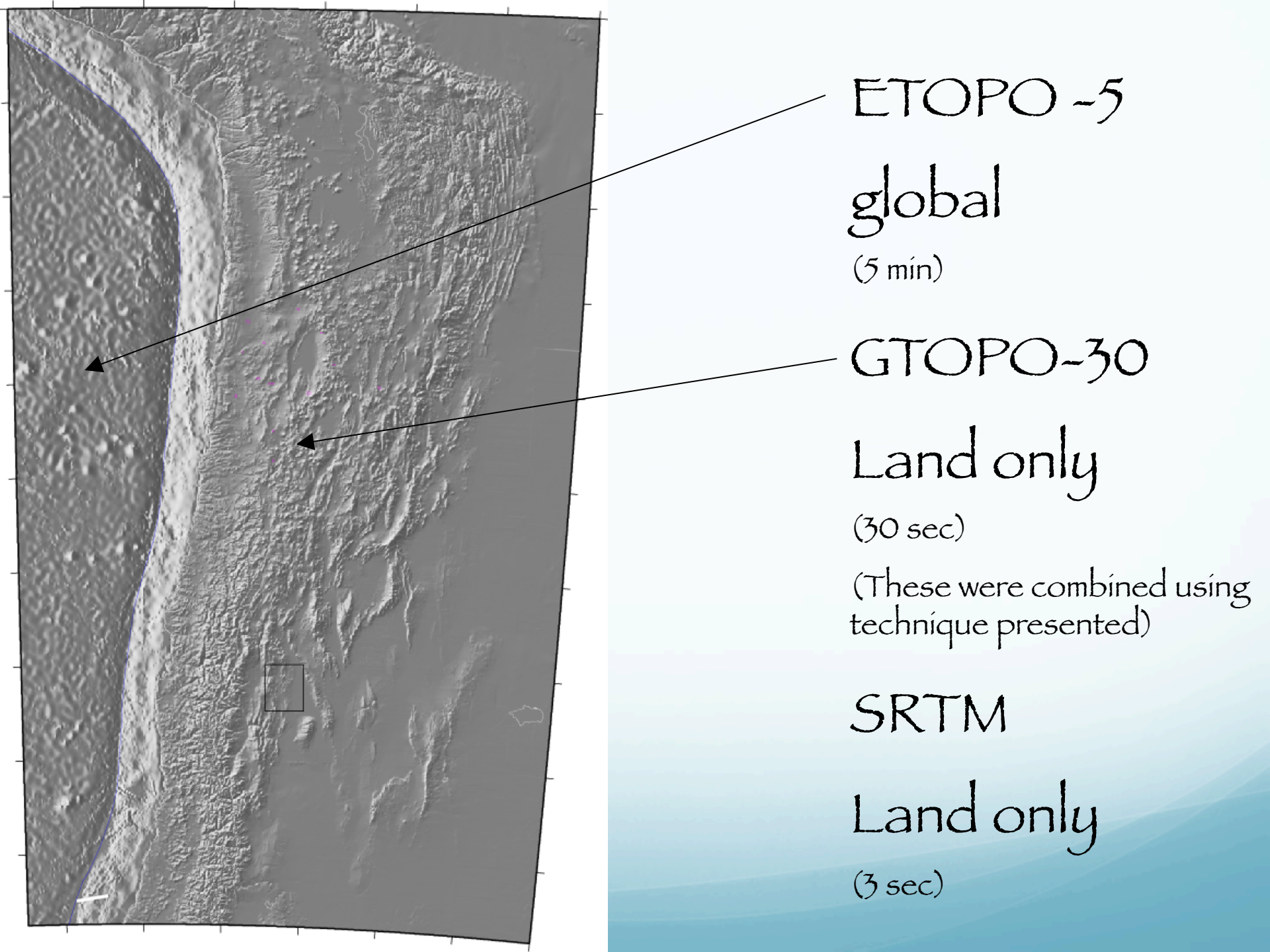

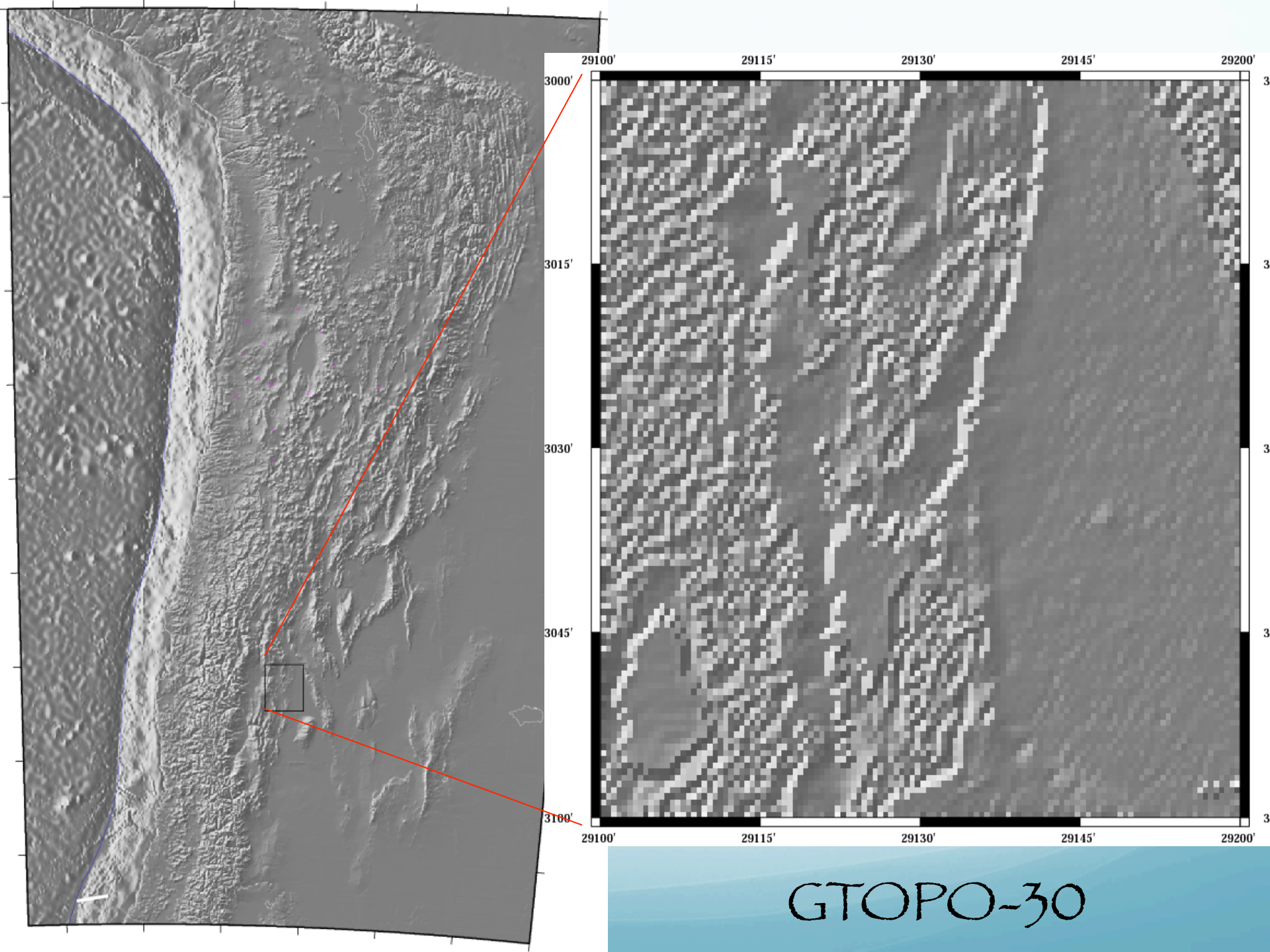

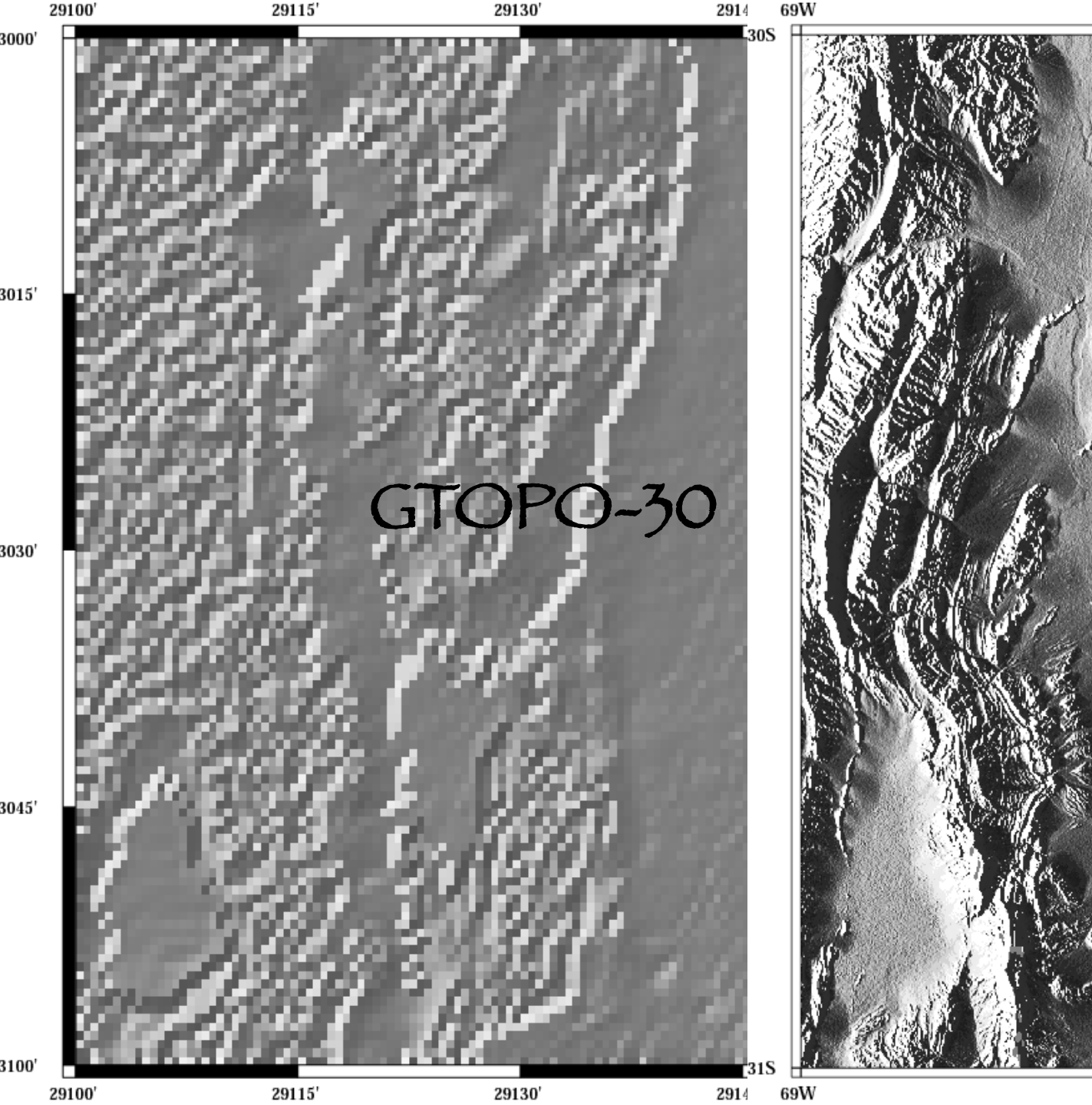

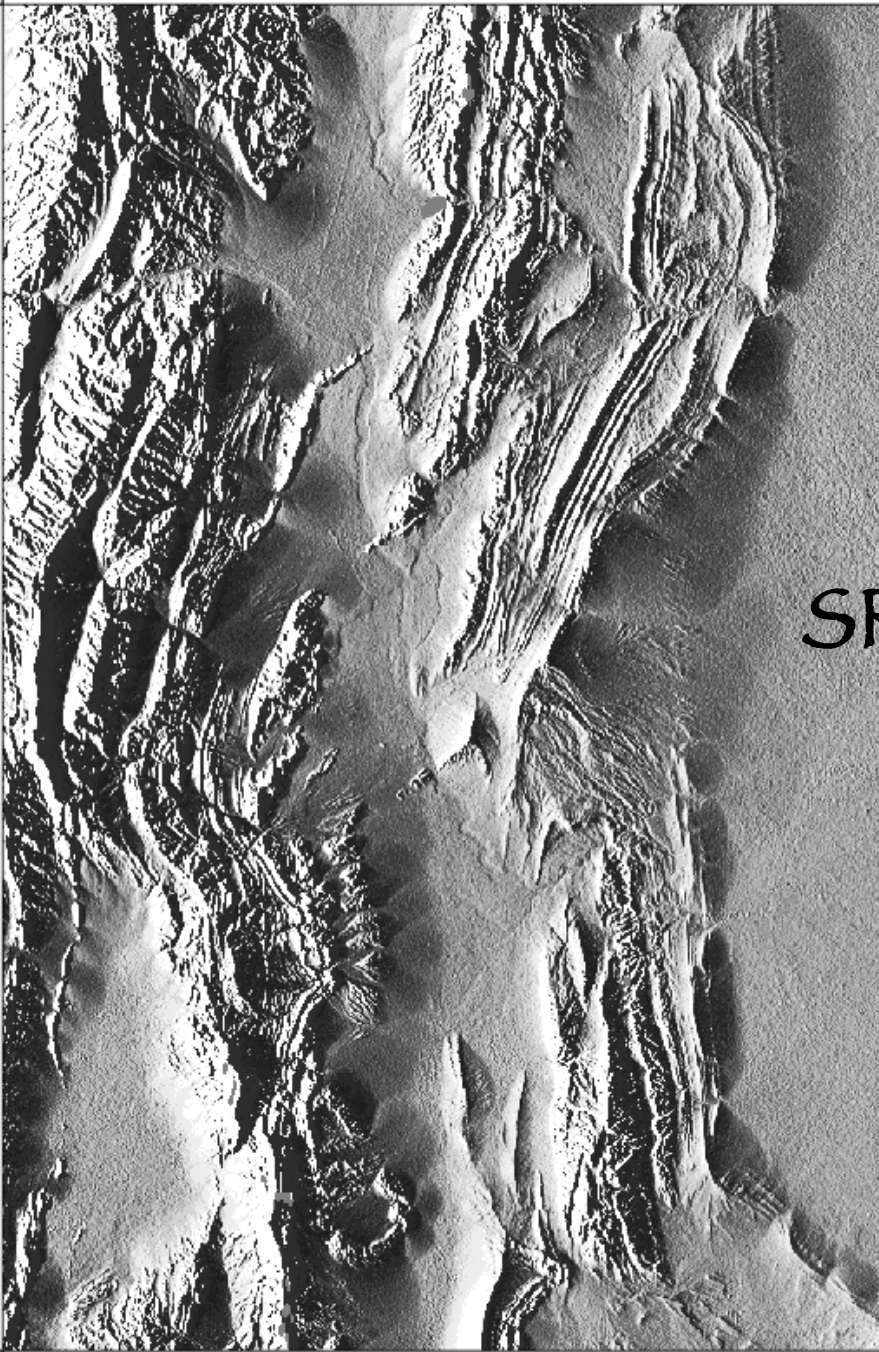

#### Plotting a single srtm file

#!/bin/sh \rm tst.grd grdgradient tile\_31\_69.grd -A270 -Gtst.intens -Ne0.6 -V \ grd2cpt tst.intens -Cgray > \$0.cpt grdimage tst.intens -Itst.intens -R-69/-68/-31/-30 -Jm7 \ -B1g1a -P -C\$0.cpt > \$0.ps

Plotting multiple 1x1 degree tiles possible, but more slightly complicated (see me).

I can't get SRTM data into grdraster format input file (any volunteers?)

#### General GMT shell script will look something like this

Call to set up base map – this may or may not plot any data Series of GMT calls to add various kinds of data Last GMT call "closes" file

Majority of work is in manipulating the data files using all the standard UNIX tools.

Finally, you can put the finishing touches on your figure with Adobe Illustrator (which works with PostScript files)

Change líne thícknesses, types (dash, etc.), fill colors; annotate; etc. Make focal mechanism transparent. Paste in other stuff. Lots well documented problems going over to Adobe – principally with annotation/text.

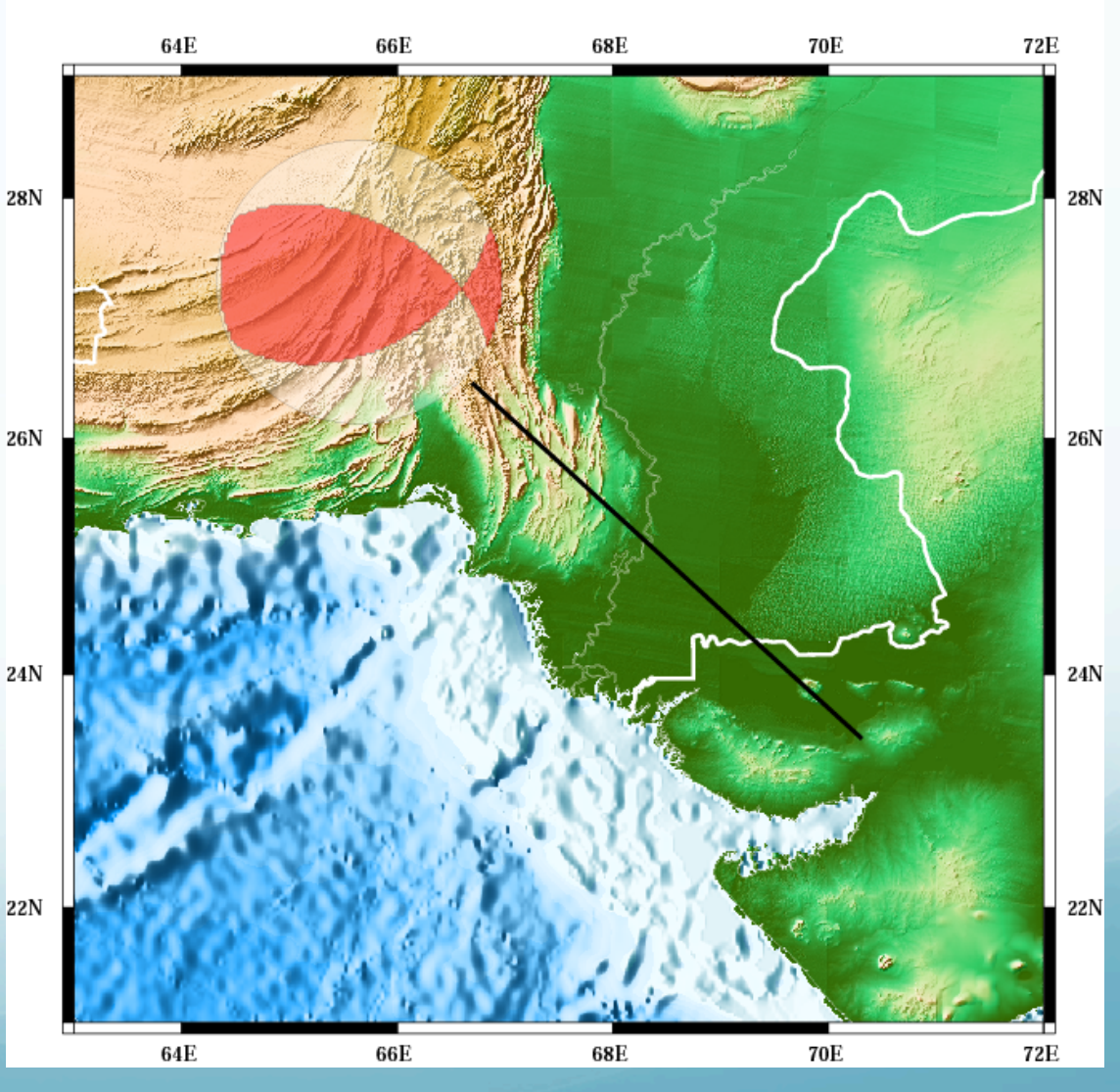

## Fore edit with Illustrate t C

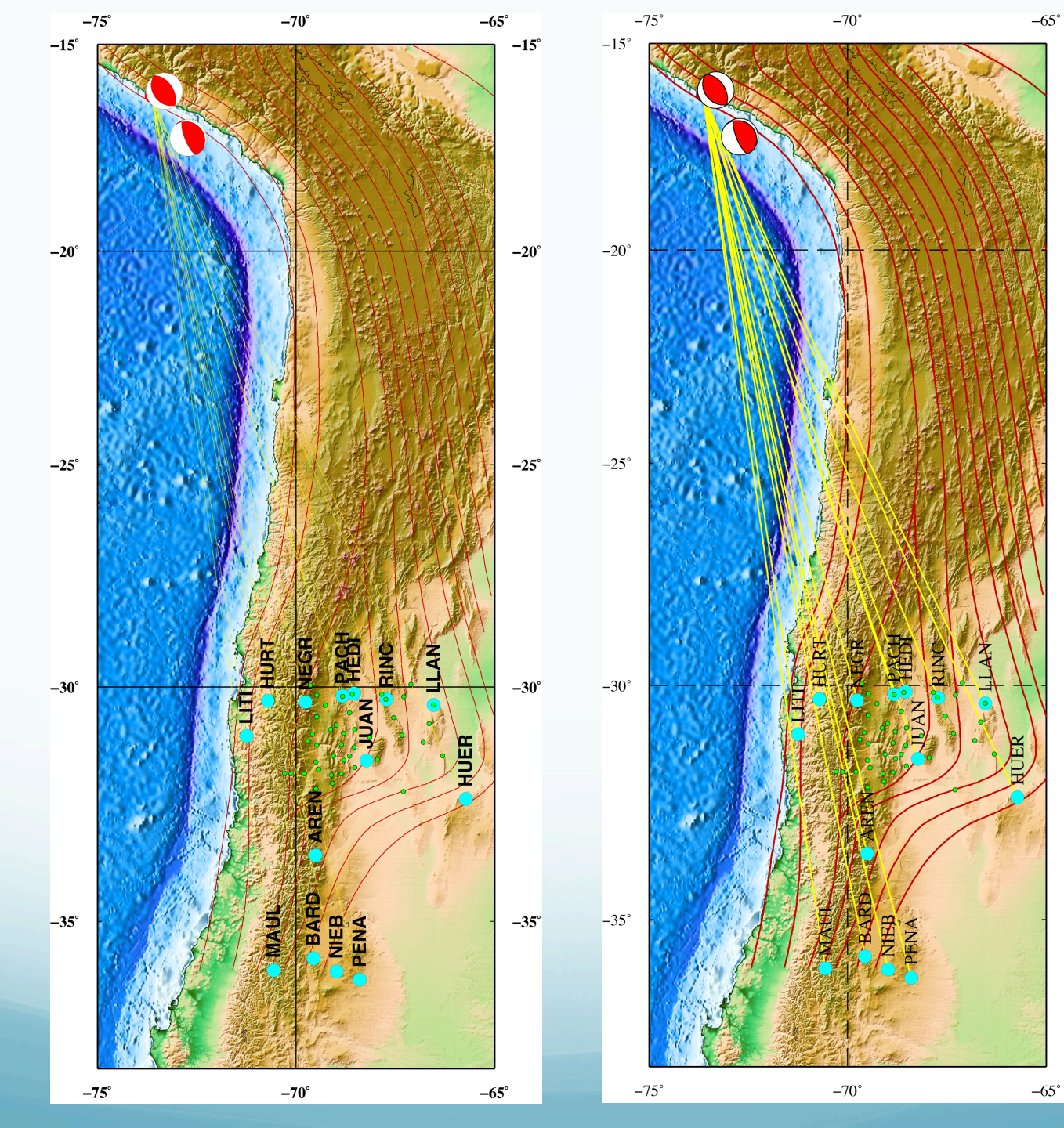

# it with Illustr

-15°

-20°

-25°

-30°

-35°

Creating a map gmtset: change individual GMT default parameters (grdímage: plot topography) <u>pscoast</u>: Plot coastlines, filled continents, rívers, polítical borders (, map border). psxy: Plot symbols, polygons, and lines in 2-D pstext: Plot text strings psmeca: Plot focal mechanisms psvelo: plot gps velocity vectors

Setup

#!/bin/bash

ROOT=\$HOME/unixside GEODATA=\$ROOT/geolfigs SAMDATA=\$ROOT/geolfigs VBSE=-V

REGION=-75/-65/-38/-15 PROJ=-Jm0.9

WHTTE=255DKGRAY=64 $T_TGRAY=192$ VLTGRAY=225 EXTGRAY=250GRAY = 128BLACK=0BLACKP1=1 BLACKP2=2 BLACKP3=3 BLACKP4=4WHTTEM1 = 2.54WHTTEM2=253RED=255/0/0 RED1=254/0/0 DKRED=196/0/0 BLUE=0/0/255 GREEN=0/255/0 LTGREEN=192/255/192 DKGREEN=0/196/0 YELLOW=255/255/0 ORANGE=255/192/0 MAGENTA=255/0/255

DKMAGENTA=181/0/223 CYAN=0/255/255 LTCYAN=196/255/255 LTBLUE=192/192/255 VLTBLUE=225/255/255 VLTBLUE=240/250/255 LTRED=255/225/225 PINK=255/225/255 BROWN=160/64/32 LTBROWN=224/128/96 REDBROWN=255/96/64 VLTBROWN=229/225/209 MUDBLUE=193/213/232

MOREPS=-K CONTINUEPS="-K -O" ENDPS=-O PORTRAIT=-P OUTFILE=\$0.ps

Get Bathymetry

GRDRASTERREGION=\$REGION
DATASET=10
DATAGRID=-I2m/2m
grdraster \$DATASET -G\${ROOTNAME}\_2mtopo.grd \$DATAGRID -R
\$GRDRASTERREGION \$VBSE

Get Topography

DATASET=9 DATAGRID=-I30c/30c grdraster \$DATASET -G\${ROOTNAME}\_topo.grd \$DATAGRID -R \$GRDRASTERREGION \$VBSE

#### Illumínate topography

BATHILLUM=270 TOPOILLUM=315 NORM=-Nt grdgradient \${ROOTNAME}\_topo.grd -A\$TOPOILLUM -G\${ROOTNAME} \_topo.intns \$NORM \$VBSE INTNSFILE=\${ROOTNAME}\_topobath

grdsample \${ROOTNAME}\_2mtopo.grd -G\${ROOTNAME}\_30stopo.grd
\$DATAGRID -F -R\$GRDRASTERREGION \$VBSE

#### Illumínate resampled bathymetry

grdgradient \${ROOTNAME}\_30stopo.grd -A\$BATHILLUM -G\${ROOTNAME}
\_30stopo.intns \$NORM \$VBSE

#### Combine bathymetry and topo data sets. Have to do for both color topo and shading.

grdmath \$VBSE \${ROOTNAME}\_topo.grd \${ROOTNAME}\_30stopo.grd AND = \${ROOTNAME}\_topobath.grd grdmath \$VBSE \${ROOTNAME}\_topo.intns \${ROOTNAME}\_30stopo.intns AND = \${ROOTNAME}\_topobath.intns

Name #args Returns .... AND 2 1 NaN if A and B == NaN, B if A == NaN, else A.

#### Select color table, some more setup, render shaded color topo. This call has all the setup ínfo (projection, offset, orientation, etc.)

CPTFILE=\$ROOT/dem/GMT\_globe.cpt

XOFFSET=4.8

YOFFSET=3.6

grdimage \$INTNSFILE.grd -I\$INTNSFILE.intns -C\$CPTFILE -R
\$REGION \$PROJ \$MOREPS -X\$XOFFSET -Y\$YOFFSET \$PORTRAIT \$VBSE >
\$OUTFILE

#### Draw coastline

pscoast -R\$REGION \$PROJ -B5g10 -W1 \$CONTINUEPS -Dh \$VBSE >>
\$OUTFILE

#### Draw Wadatí-Beníoff zone contour línes

LINE=-W2./\$DKRED
WBZFILE=\${ROOTNAME}.WBZ
\rm \$WBZFILE
touch \$WBZFILE
cat \$SAMDATA/0836\_25km\_bend\_notrench.gmt >> \$WBZFILE
cat \$SAMDATA/0836\_25km\_bend\_notrench.gmt >> \$WBZFILE
cat \$SAMDATA/575.gmt >> \$WBZFILE
nawk 'BEGIN {print "\$"} !/\\$/ { print \$2, \$1}' \$SAMDATA/
sj-100-km-well-defined.gmt >> \$WBZFILE
nawk '{ print \$1, \$2}' \$SAMDATA/0836\_100km\_extn.gmt >>
\$WBZFILE
psxy -R\$REGION \$PROJ -M\$ \$CONTINUEPS \$LINE \$WBZFILE \$VBSE >>
\$OUTFILE

#### Draw línes from earthquake to stations

sac <\$MACRO | nawk -f sachdr.nawk > \$0.tmp

EQLAT=-16.26 EQLON=-73.64 psxy -R\$REGION \$PROJ -M\$ -L -W1/\$YELLOW \$CONTINUEPS \$VBSE <<END>> \$OUTFILE `nawk '{print '\$EQLON','\$EQLAT'}{print \$1,\$2}{print "\$"}' \$0.tmp` END

#### Plot stations

psxy -R\$REGION \$PROJ -Sc0.3 -G\$CYAN -L -W.1/0 \$CONTINUEPS \$0.tmp \$VBSE >> \$OUTFILE

#### Could also have done with

#sac <\$MACRO | nawk -f sachdr.nawk | psxy -R\$REGION \$PROJ -Sc0.1 -G\$CYAN -L -W.1/0 \$CONTUNUEPS \$VBSE >> \$OUTFILE #psxy -R\$REGION \$PROJ -Sc0.3 -G\$CYAN -L -W.1/0 \$CONTUNUEPS \$VBSE <<END>> \$OUTFILE #`sac <\$MACRO | nawk -f sachdr.nawk` #END

#### Plot earthquake

echo \$EQLON \$EQLAT | psxy -R\$REGION \$PROJ -Sc0.3 -G\$RED -L -W. 1/0 \$CONTINUEPS \$VBSE >> \$OUTFILE

Plot focal mechanism

MECASIZE=.5
psmeca -R\$REGION \$PROJ -Sd\$MECASIZE/0/0 -G\$RED \$ENDPS -L W0.5/\$BLACK \$VBSE << END >> \$OUTFILE
`nawk '{print \$1, \$2, \$3, \$4, \$5, \$6, \$7, \$8, \$9, \$10}'
eq.cmt`
`nawk '{print \$1, \$2, \$3, \$4, \$5, \$6, \$7, \$8, \$9, \$10}'
eq.usgsmt`

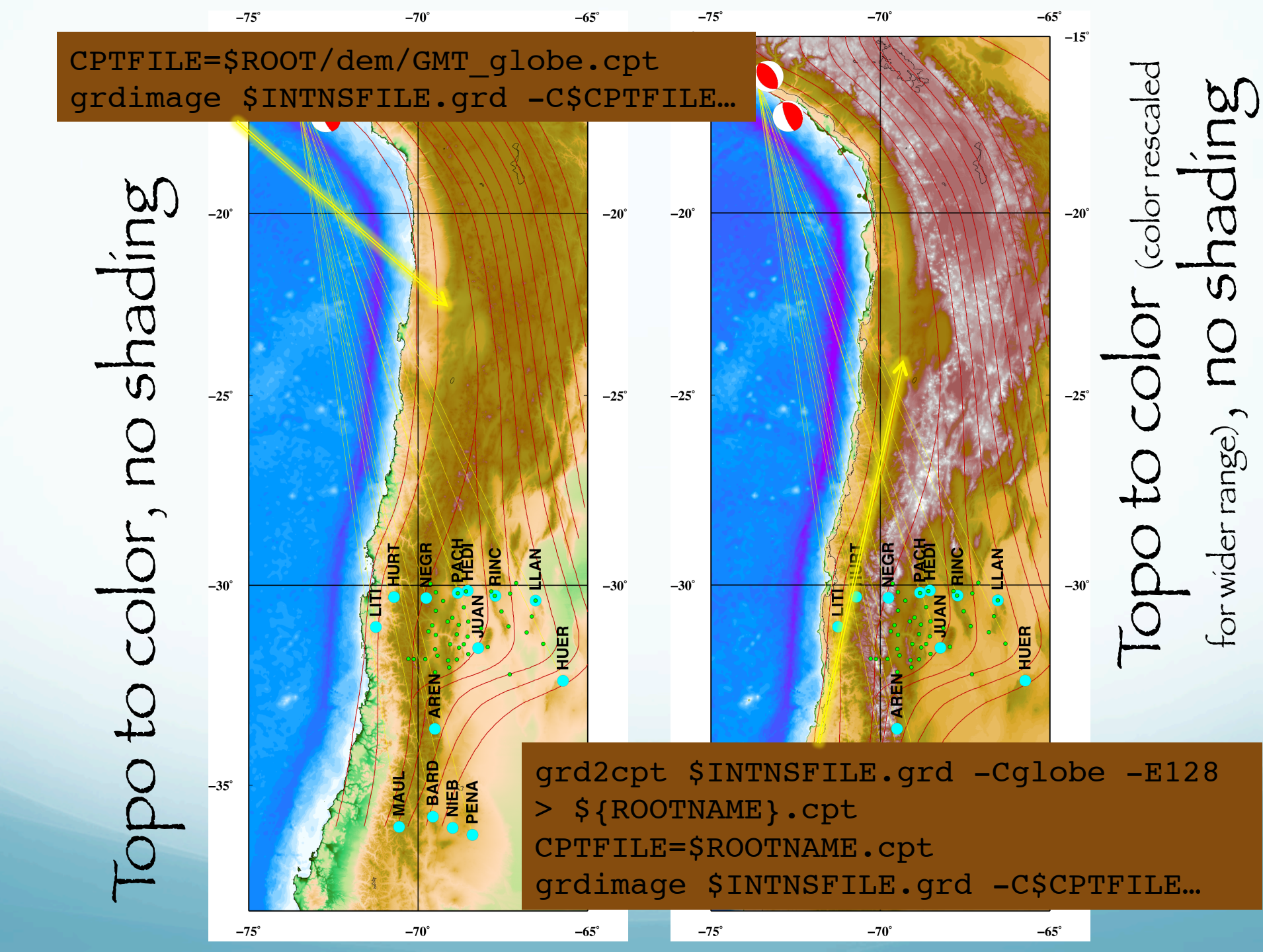

#### rd2cpt \$INTNSFILE.grd -Cgray -E128 > \${ROOTNAME}.cpt CPTFILE=\$ROOTNAME.cpt #topo to graysacel plus shading grdimage \$INTNSFILE.grd -C\$CPTFILE...

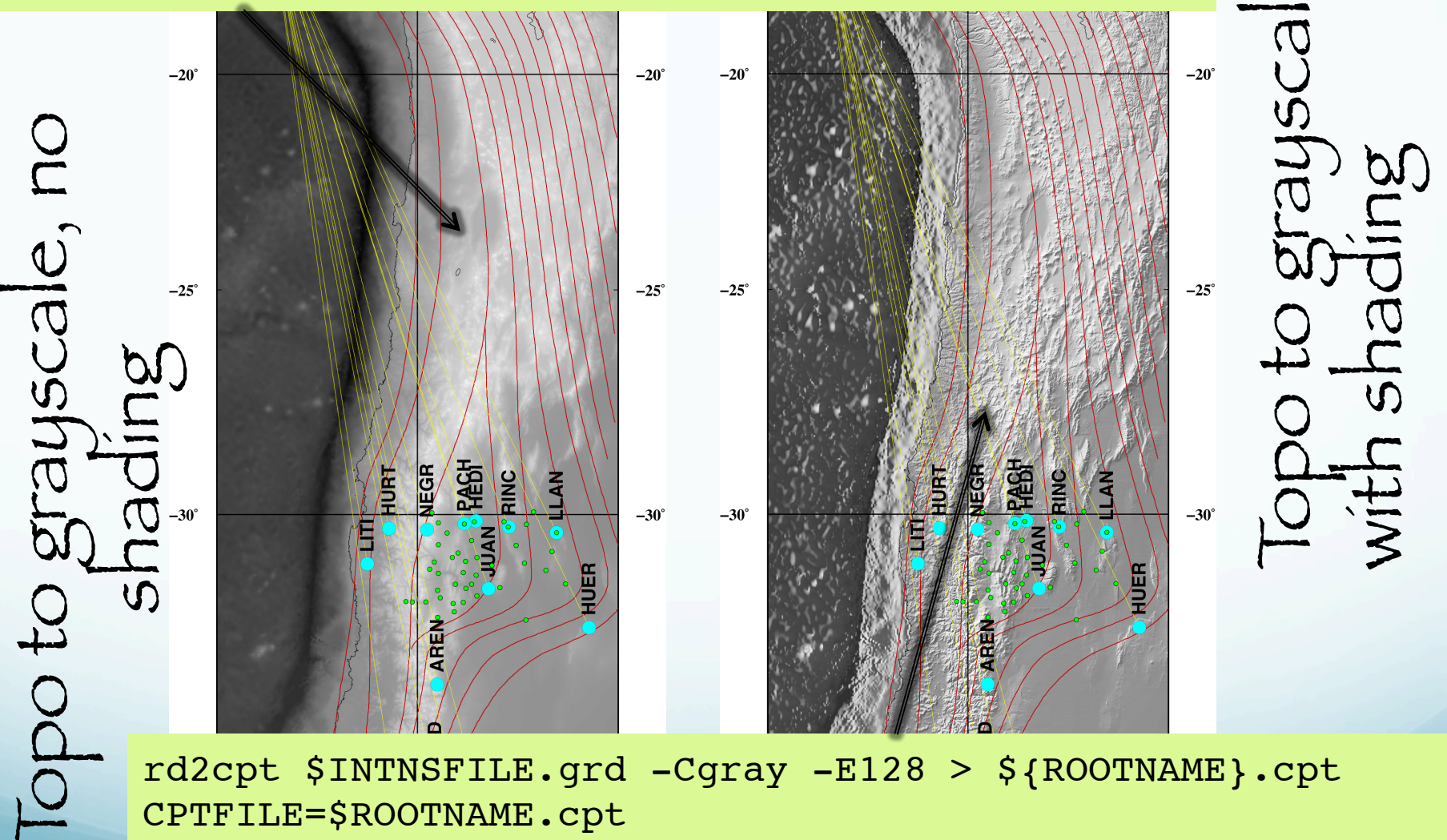

rd2cpt \$INTNSFILE.grd -Cgray -E128 > \${ROOTNAME}.cpt CPTFILE=\$ROOTNAME.cpt #topo to graysacel plus shading grdimage \$INTNSFILE.grd -I\$INTNSFILE.intns -C\$CPTFILE...

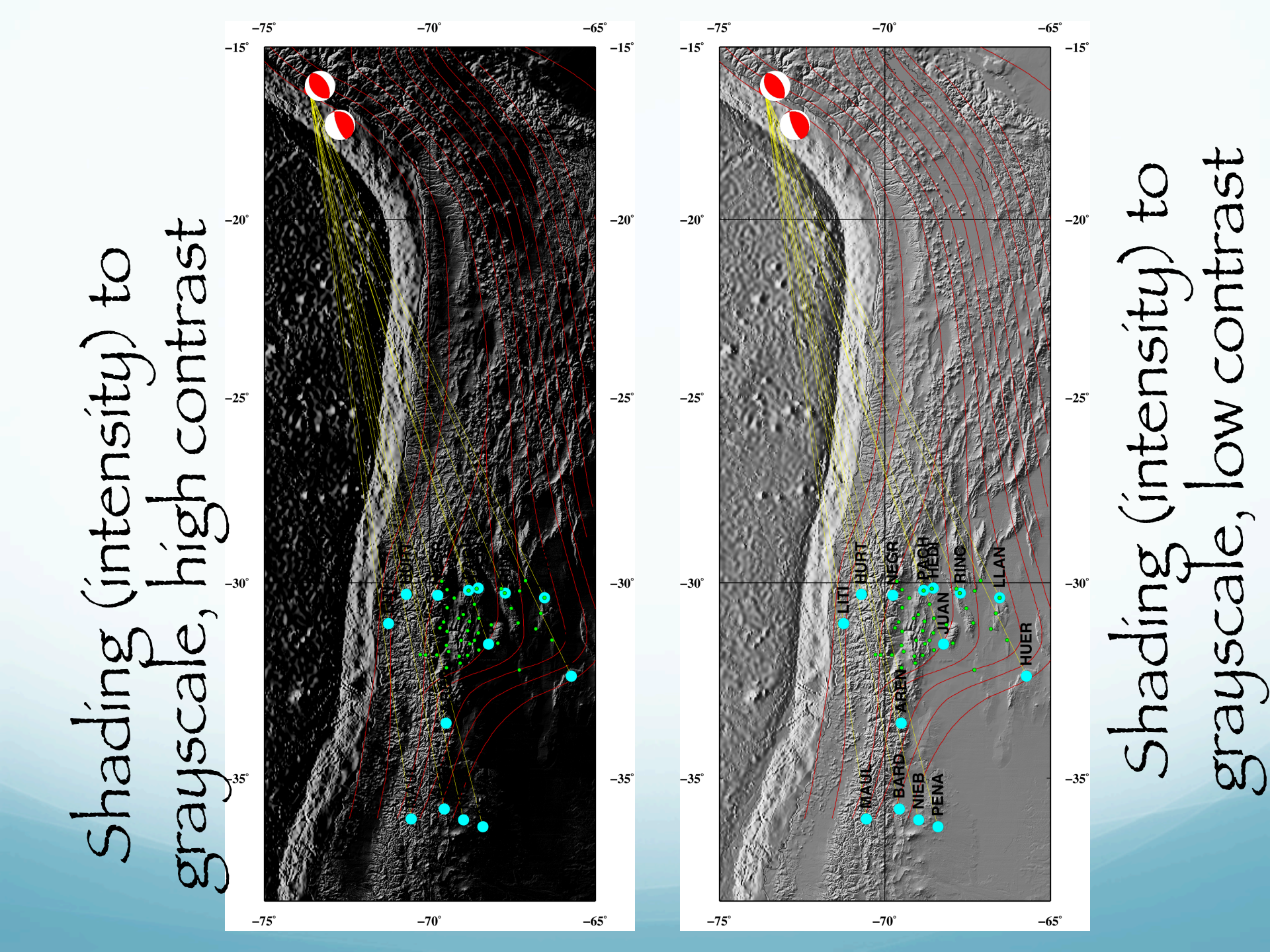

Shading (intensity) to colo

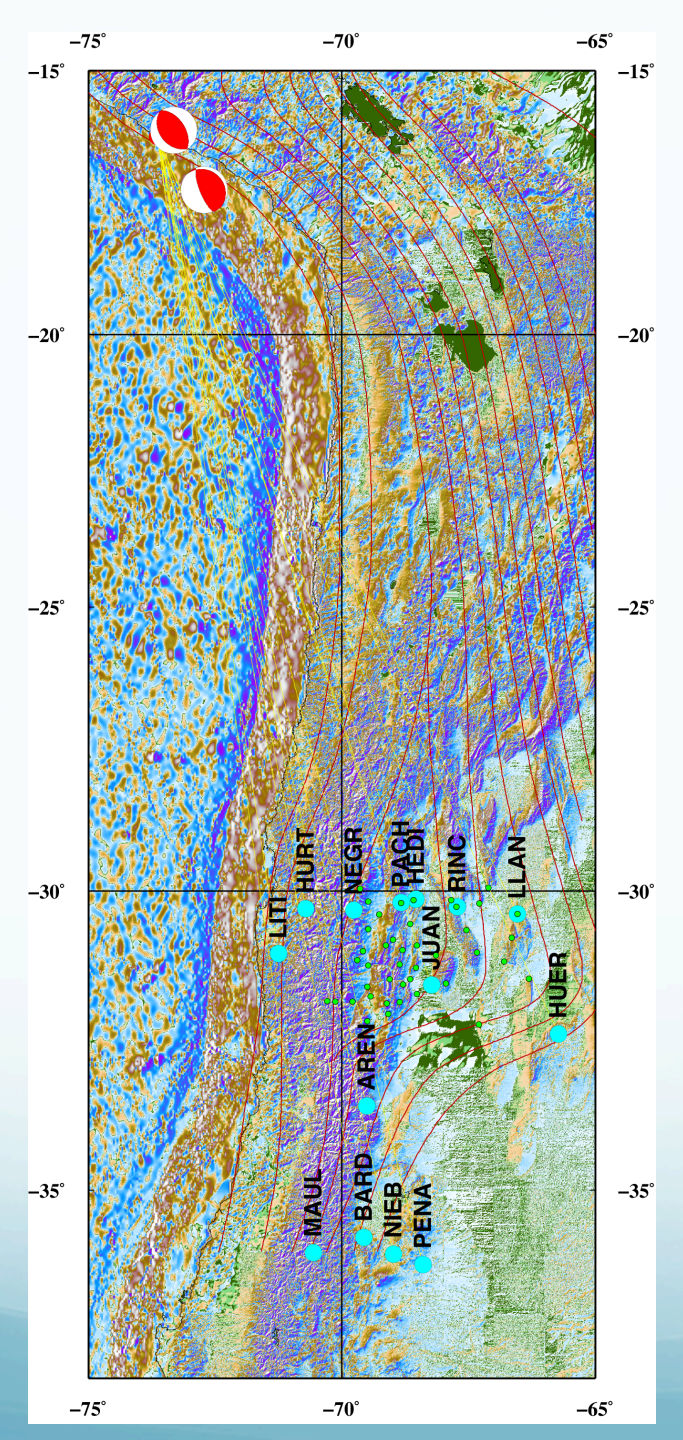

```
grdgradient
grdgradient 4.3.1 - Compute directional gradients from grid files
```

```
usage: grdgradient <infile> -G<outfile> [-A<azim>[/<azim2>]] [-D[a][0][n]]
[-E[s|p]<azim>/<elev[ambient/diffuse/specular/shine]>]
[-L<flag>] [-M] [-N[t_or_e][<amp>[/<sigma>[/<offset>]]]] [-S<slopefile>] [-V]
```

<infile> is name of input grid file

**OPTIONS:** 

-A sets azimuth (0-360 CW from North (+y)) for directional derivatives

-A<azim>/<azim2> will compute two directions and save the one larger in magnitude.

-D finds the direction of grad z.

Append c to get cartesian angle (0-360 CCW from East (+x)) [Default: azimuth]

Append o to get bidirectional orientations [0-180] rather than directions [0-360]

Append n to add 90 degrees to the values from c or o

- -E Compute Lambertian radiance appropriate to use with grdimage/grdview. -E<azim/elev> sets azimuth and elevation of light vector.
  - -E<azim/elev/ambient/diffuse/specular/shine> sets azim, elev and other parameters that control the reflectance properties of the surface. Default values are: 0.55/0.6/0.4/10

Specify '=' to get the default value (e.g. -E60/30/=/0.5) Append s to use a simpler Lambertian algorithm (note that with this form you only have to provide the azimuth and elevation parameters) Append p to use the Peucker picewise linear aproximation (simpler but faster algorithm)

Note that in this case the azimuth and elevation are hardwired to 315 and 45 degrees

This means that even if you provide other values they will be ignored. -G output file for results from -A or -D -L sets boundary conditions. <flag> can be either q for geographic boundary conditions or one or both of x for periodic boundary conditions on x y for periodic boundary conditions on y [Default: Natural conditions] -M to use map units. In this case, dx,dy of grid will be converted from degrees lon, lat into meters (Flat-earth approximation). Default computes gradient in units of data/grid distance. -N will normalize gradients so that max |grad| = <amp> [1.0]-Nt will make atan transform, then scale to <amp> [1.0] -Ne will make exp transform, then scale to <amp> [1.0] -Nt<amp>/<sigma>[/<offset>] or -Ne<amp>/<sigma>[/<offset>] sets sigma (and offset) for transform. [sigma, offset estimated from data] -S output file for |qrad z|; requires -D -V Run in verbose mode [OFF].

#### Schematic diagram of a focal mechanism

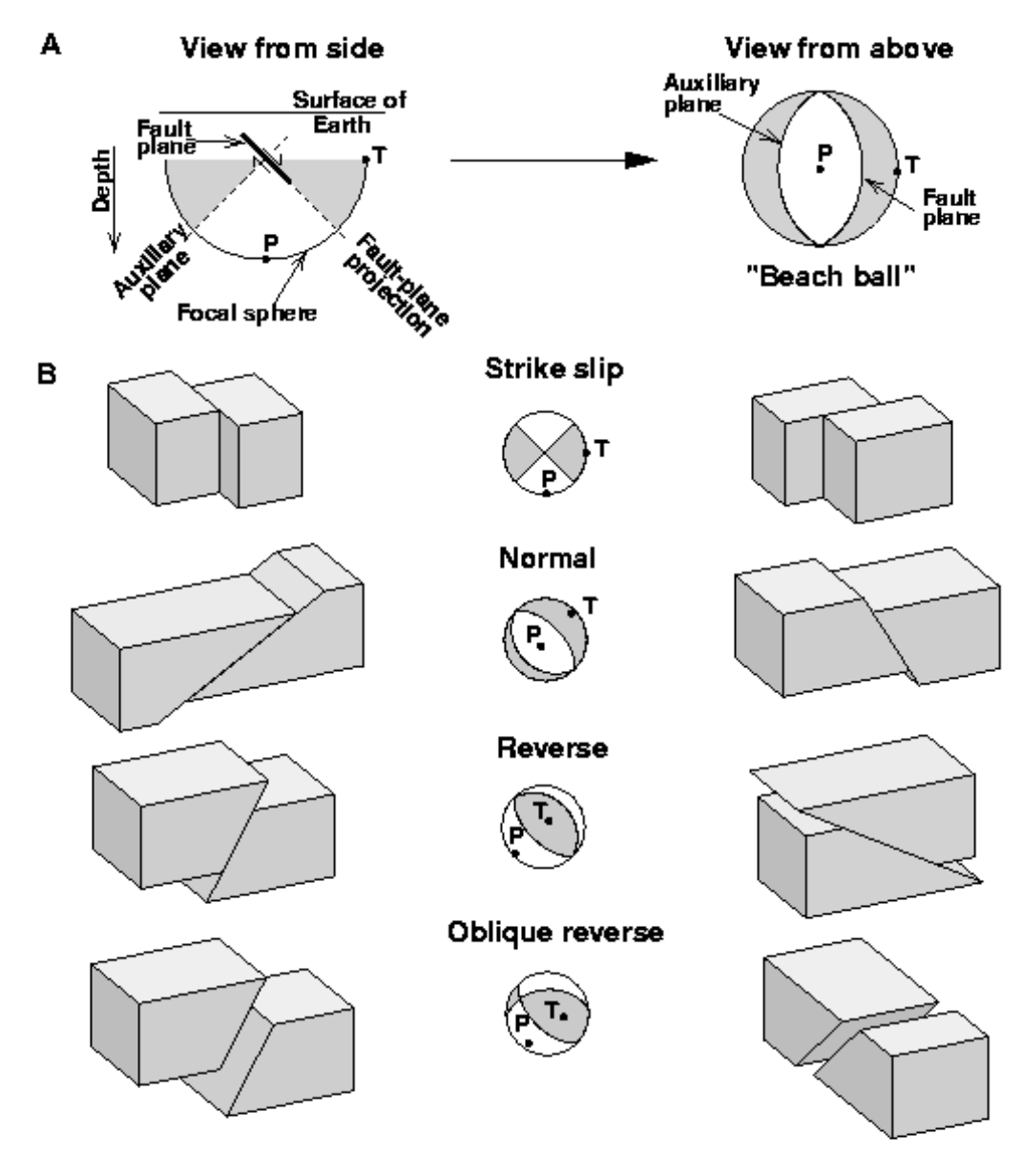

USGS, 1996

#### Why is GMT so popular?

The price is right! (But there's also no such thing as a free lunch!)

Offers unlimited flexibility since it can be called from the command line, inside scripts, and from user programs. Has attracted many users because of its high quality PostScript output. "Easily" installs on almost any (including windows) computer.

#### GMT Defaults

There are about 100 parameters which can be adjusted individually to modify the appearance of plots or affect the manipulation of data. Each as a default value.

GMT defaults are kept in a file called ~/.gmtdefaults4. There are tons of them and you can find out what they are and what the mean reading the man page for gmtdefaults.

When a program is run, it initializes all parameters to the GMT defaults, then tries to open the file .gmtdefaults4 in the current directory.

If not found, it looks in a sub-directory ~/.gmt, and finally in your home directory itself.

If successful, the program will read the contents and set the default values to those provided in the file.
If a script works for the author who gave it to you and not for you (in terms of size, position on page, etc.), your defaults are probably different.

To view your current gmtdefault setting

%gmtdefaults —L

To view the list of options for each default parameter

%man gmtdefaults

## Plotting Defaults

example of start of .gmtdefaults4

| #                                |
|----------------------------------|
| # GMT-SYSTEM 4.2.1 Defaults file |
| #                                |
| # Plot Media Parameters          |
| PAGE_COLOR = 255/255/255         |
| PAGE_ORIENTATION = landscape     |
| PAPER_MEDIA =                    |
| letter                           |
| # Basemap Annotation Parameters  |
| ANNOT_MIN_ANGLE = 20             |
| ANNOT_MIN_SPACING = 0            |
| ANNOT_FONT_PRIMARY = Helvetica   |
| ANNOT_FONT_SIZE = 14p            |
| ANNOT_OFFSET_PRIMARY = 0.075i    |

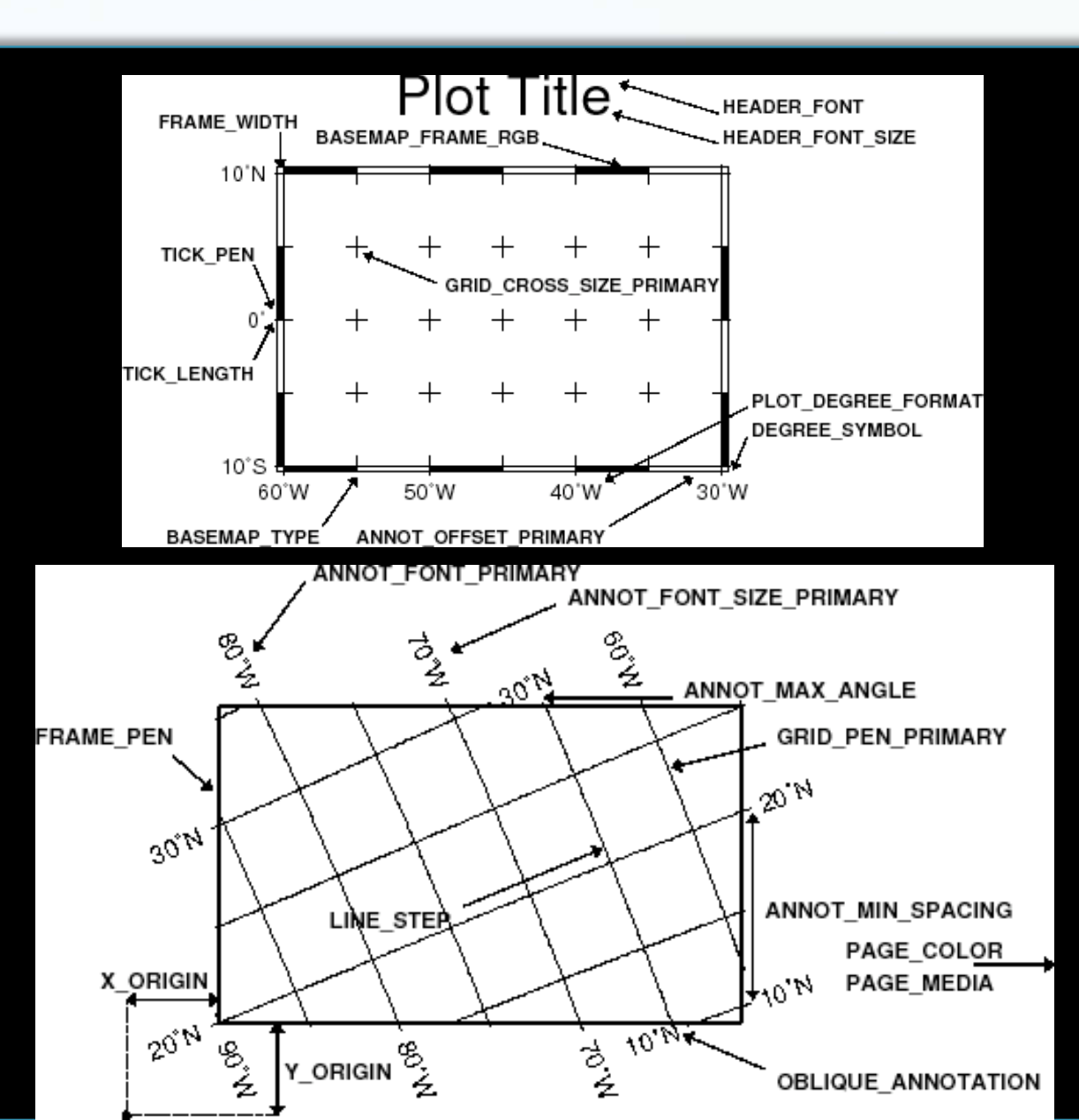

Changing the defaults You can edit your local copy of .gmtdefaults4 using nedit or vim

You can explicitly reset a default within a script using the command <u>gmtset</u>

#!/bin/sh
qmtset PAPER MEDIA letter

#### NOTE:

GMT uses the NETCDF data base package for DEMs (and some other stuff).

Another "free" UNIX package.

This has to be installed and maintained separately (and is done so by Mitch).

One has to put the SRTM files one downloads from NASA, the USGS or other source into NETCDF files (this is the hard part).

# Have covered lots of stuff, but even more stuff has not been covered

# there are 60 GMT and 35+ Supplemental programs!

Plus power of UNIX to manipulate them.

Automating getting data from webpages. Use i-Macro in Firefox to save keystrokes on some web page, including saving the webpage. Have i-Macro save the keystrokes in a file. Then use the command

/usr/bin/open /Applications/Firefox.app http://run.imacros.net/?m=getPDE.iim

To "rerun" the keystrokes, stored in the file getPDE.iim, and get fresh data.

You will see Firefox open up and the web pages will flash by. At the end you will have a new data file!

### The file getPDE.iim is found at

/Users/robertsmalley/imacros/macros (or has a soft link to there)

And has the following contents (what you typed into the various boxes on the web page). You can edit this file to change region, start and stop days, depth, file names, etc.

VERSION BUILD=7400919 RECORDER=FX

TAB T=1

TAB CLOSEALLOTHERS

URL GOTO=http://earthquake.usgs.gov/earthquakes/eqarchives/epic/epic\_rect.php TAG POS=1 TYPE=INPUT:TEXT FORM=ACTION:http://neic.usgs.gov/cgi-bin/epic/epic.cgi ATTR=ID SLAT2 CONTENT=-24 TAG POS=1 TYPE=INPUT:TEXT FORM=ACTION:http://neic.usgs.gov/cgi-bin/epic/epic.cgi ATTR=ID SLON1 CONTENT=-77 TAG POS=1 TYPE=INPUT:TEXT FORM=ACTION:http://neic.usgs.gov/cgi-bin/epic/epic.cgi ATTR=ID SLON2 CONTENT=-63 TAG POS=1 TYPE=INPUT:TEXT FORM=ACTION:http://neic.usgs.gov/cgi-bin/epic/epic.cgi ATTR=ID SYEAR CONTENT=-2010 TAG POS=1 TYPE=INPUT:TEXT FORM=ACTION:http://neic.usgs.gov/cgi-bin/epic/epic.cgi ATTR=ID SYEAR CONTENT=2010 TAG POS=1 TYPE=INPUT:TEXT FORM=ACTION:http://neic.usgs.gov/cgi-bin/epic/epic.cgi ATTR=ID SYEAR CONTENT=22 TAG POS=1 TYPE=INPUT:TEXT FORM=ACTION:http://neic.usgs.gov/cgi-bin/epic/epic.cgi ATTR=ID SAY CONTENT=27 TAG POS=1 TYPE=INPUT:TEXT FORM=ACTION:http://neic.usgs.gov/cgi-bin/epic/epic.cgi ATTR=ID SAY CONTENT=27 TAG POS=1 TYPE=INPUT:TEXT FORM=ACTION:http://neic.usgs.gov/cgi-bin/epic/epic.cgi ATTR=ID SAY CONTENT=21 TAG POS=1 TYPE=INPUT:TEXT FORM=ACTION:http://neic.usgs.gov/cgi-bin/epic/epic.cgi ATTR=ID EVEAR CONTENT=12 TAG POS=1 TYPE=INPUT:TEXT FORM=ACTION:http://neic.usgs.gov/cgi-bin/epic/epic.cgi ATTR=ID EVEAR CONTENT=12 TAG POS=1 TYPE=INPUT:TEXT FORM=ACTION:http://neic.usgs.gov/cgi-bin/epic/epic.cgi ATTR=ID EDAY CONTENT=31 TAG POS=1 TYPE=INPUT:TEXT FORM=ACTION:http://neic.usgs.gov/cgi-bin/epic/epic.cgi ATTR=ID NDEP1 CONTENT=3 TAG POS=1 TYPE=INPUT:TEXT FORM=ACTION:http://neic.usgs.gov/cgi-bin/epic/epic.cgi ATTR=ID NDEP1 CONTENT=3 TAG POS=1 TYPE=INPUT:TEXT FORM=ACTION:http://neic.usgs.gov/cgi-bin/epic/epic.cgi ATTR=ID NDEP1 CONTENT=50 TAG POS=1 TYPE=INPUT:SUBMIT FORM=ACTION:http://neic.usgs.gov/cgi-bin/epic/epic.cgi ATTR=ID NDEP2 CONTENT=50 TAG POS=1 TYPE=INPUT:SUBMIT FORM=ID:epic-form ATTR=NAME:SUBMIT&&VALUE:Submit<SP>Search SAVEAS TYPE=CPL FOLDER=/users/robertsmalley/unixside/geolfigs FILE=chilePDE.htm